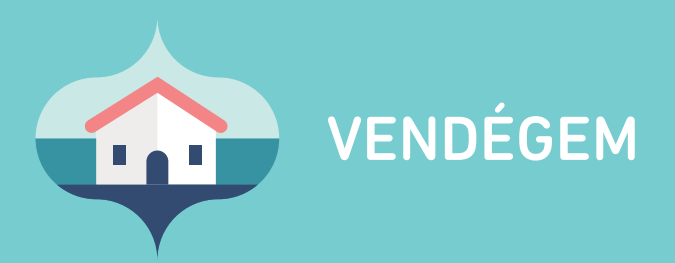

# Felhasználói kézikönyv

Ügyfélszolgálat éjjel-nappal: 06-1-550-1855 | turisztika@1818.hu vendegem.hu | info.vendegem.hu | info.ntak.hu | ntak.hu

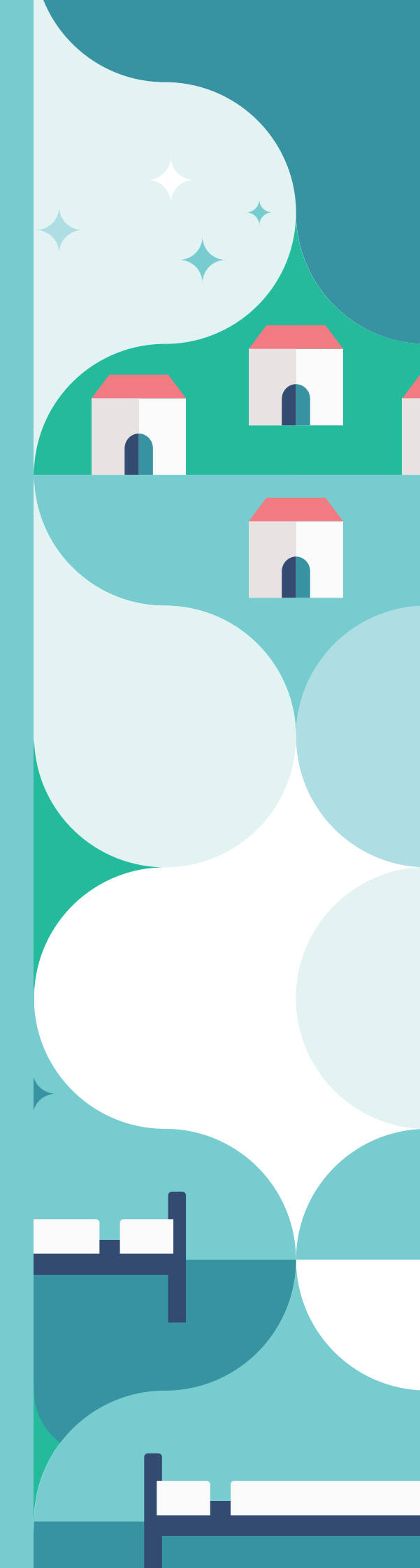

# VENDÉGEM ALKALMAZÁS FELHASZNÁLÓI KÉZIKÖNYV

Magyar Turisztikai Ügynökség

#### ÜGYFÉLSZOLGÁLAT

**Telefon:** 06 1 550 1855 a hét bármely napján 0-24 órában hívható **E-mail:** turisztika@1818.hu

2020. október 16.

# TARTALOM

| 1. BEJELENTKEZÉS                               | 5  |
|------------------------------------------------|----|
| 1.1. Belépés ügyfélkapu azonosítóval           | 6  |
| 1.2. Belépés e-mail címmel                     | 7  |
| 1.3. Szálláshely kiválasztása                  | 7  |
| 2. BEÁLLÍTÁSOK                                 | 8  |
| 2.1. Lakóegységek                              | 8  |
| 2.1.1. Új lakóegység létrehozása               | 8  |
| 2.1.2. Lakóegység üzemen kívül helyezése       | 10 |
| 2.1.3. Lakóegység törlése                      | 10 |
| 2.2. Termékek és szolgáltatások                | 11 |
| 2.2.1. Új termék vagy szolgáltatás létrehozása | 11 |
| 2.2.2. Szerkesztés                             | 11 |
| 2.2.3. Törlés                                  | 12 |
| 2.3. Zárás                                     | 12 |
| 2.4. Szálláshely IFA beállítása                | 12 |
| 2.4.1 Bruttó szállásdíj az IFA-t tartalmazza   | 14 |
| 2.5. Személyes adatok törlése                  | 14 |
| 2.6. Felhasználók                              | 15 |
| 2.6.1. Új felhasználó meghívása                | 15 |
| 2.6.2. Ügykezelő                               | 16 |
| 2.6.3. Adminisztrátor                          | 17 |
| 2.6.4. Adatszolgáltató                         | 17 |
| 2.7. Meghívók                                  | 17 |
| 2.8. Egyszerűsített működés                    | 17 |
| 2.8.1. Csökkentett mód aktiválása              | 18 |
| 2.8.2. Automatikus napi zárás aktiválása       | 18 |
| 2.9. Alapértelmezett fizetési mód              | 19 |
| 2.10. Pénznem beállítása                       | 20 |
| 2.10.1. Alapértelmezett pénznem: euró          | 20 |
| 3. NAPTÁR                                      | 21 |
| 3.1. Áttekintés                                | 21 |
| 3.1.1. Lezárandó nap                           | 22 |
| 3.1.2. Foglalások áttekintése                  | 22 |
| 3.1.3. Mai nap gomb                            | 22 |
| 3.1.4. Napok görgetése                         | 22 |
| 3.1.5. Év/Hónap/Nap mező                       | 23 |
| 3.1.6. Szűrés szabad lakóegységekre            | 23 |
| 3.1.7. Lakóegységek                            | 23 |
| 3.1.8. Foglalásokhoz használt színek           | 24 |
| 3.1.9. Foglalások kezelése                     | 24 |
| 3.1.10. Foglalások szerkesztése                | 27 |

| 3.2. Új foglalás rögzítése                   | 27 |
|----------------------------------------------|----|
| 3.2.1. Lakóegység adatok                     | 29 |
| 3.2.2. Foglalási adatok                      | 30 |
| 3.2.3. Vendégadatok                          | 30 |
| 3.2.4. Összefoglaló                          | 31 |
| 3.3. Vendég felvétele                        | 32 |
| 3.4. Érkeztetés                              | 32 |
| 3.5. Téves érkeztetés                        | 33 |
| 3.6. Utaztatás                               | 33 |
| 3.7. Téves utaztatás                         | 34 |
| 3.8. Foglalás törlése                        | 35 |
| 3.9. Foglalás áthelyezése másik lakóegységbe | 35 |
| 3.10. Fizettetések adminisztrációja          | 35 |
| 3.11. Fizetés és utaztatás                   | 38 |
| 3.12. Új fogyasztási tétel                   | 39 |

| 5. RIPORTOK                                              | 42 |
|----------------------------------------------------------|----|
| 5.1. Szobaszámlák                                        | 42 |
| 5.2. IFA kimutatás                                       | 43 |
| 5.2.1. IFA kimutatás, ha az alapértelmezett pénznem Euró | 44 |
| 5.3. IFA kimutatás exportálása                           | 45 |
| 6. DOKUMENTUMOK                                          | 45 |
| 6.1. Igazolás                                            | 45 |
| 6.2. Hírlevél                                            | 45 |

40

4. NAPI ZÁRÁS

# **1. BEJELENTKEZÉS**

Az alkalmazás csak abban az esetben használható, ha a szálláshely regisztrációja során a Nemzeti Turisztikai Adatszolgáltató Központban (NTAK) a VENDÉGEM VENDÉGNYILVÁNTARTÓ ALKALMAZÁS HASZNÁLATA SZÁLLÁSHELYKEZELŐ SZOFTVERKÉNT négyzetet bejelölték.

|                                               | Magán                                |                                  |                   |          |
|-----------------------------------------------|--------------------------------------|----------------------------------|-------------------|----------|
| Vagastatic                                    | A maganszaliasnely a mai napon nyite | A VAN MAGANSALLASHELY TORLESE    | G Spoth addition  |          |
| Navindisan Kadhadi sobolik solma<br>1         | * ()                                 | Maximálisen kisdhető égyek száma |                   | ÷ ()     |
| Maximálisan kiadható pótágyak száma           | <u>*</u> 0                           | Akadálymentesített szobák száma  |                   | ÷ ()     |
| Nydjiori tovlëbi szolglitutisok               | ~<br>                                |                                  |                   |          |
|                                               |                                      |                                  |                   |          |
| Magánzálláshely rendelkezik vendéglátóheliyel |                                      |                                  | VENDÉGLÁTÓHELY HO | zzáadása |

A Vendégem alkalmazás célja, hogy segítse az elektronikus szálláshelykezelési folyamatokat, valamint, hogy az alkalmazás széleskörű megoldást nyújtson az összes szálláshelykezelési feladat ellátására.

A Vendégem alkalmazás csökkentett mód kizárólag a szálláshely-szolgáltatást aktuálisan igénybe vevő vendégek rögzítésre alkalmas, támogatva a jogszabályi előírással járó feladat végrehajtását, de hiányzó adminisztrációs funkció miatt nem használható teljeskörű szálláshelykezelő alkalmazásként.

Csökkentett mód, csak azon egyéb- és magánszálláshelyek esetén vehető igénybe, amelyek 3 vagy annál kevesebb lakóegységet hasznosítanak.

Csökkentett mód választása esetén, kérjük vegye figyelembe, hogy az alkalmazás nem fogja tudni helyettesíteni a jelenlegi adminisztrációs módszereit és eszközett, kizárólag a jogszabály megfelelőség céljára alkalmas.

Szálláshelykezelő szoftver

A Vendégem vendégnyilvántartó alkalmazás használata szálláshelykezelő szoftverként ()
 Csökkentett módban szeretném használni a Vendégem vendégnyilvántartó alkalmazást ()
 Az Áttalános Szerződődés Feltételeket elolvastam és elfogadom
 Ar Adatkezelési Tájékoztatót elolvástam és elfogadom

Az alkalmazás a **https://vendegem.hu** internetes oldalon található. Az alkalmazásba kétféleképpen lehet bejelentkezni:

- ügyfélkapu azonosítóval vagy
- e-mail címmel.

# **1.1.** BELÉPÉS ÜGYFÉLKAPU AZONOSÍTÓVAL

Az alkalmazásba a regisztrációt követő első bejelentkezés csak ügyfélkapu azonosítással lehetséges.

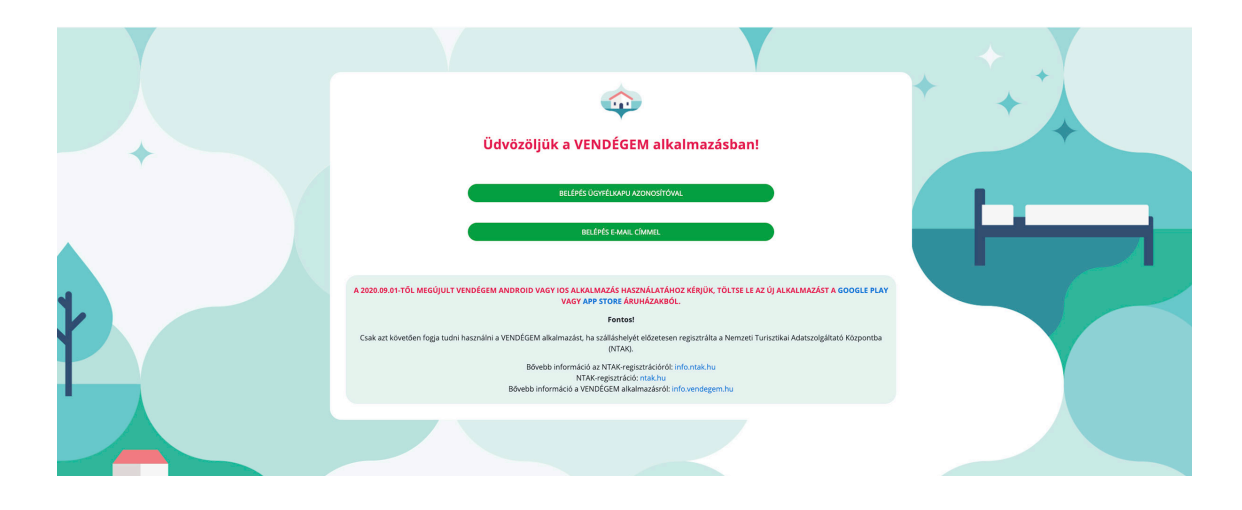

A **BELÉPÉS ÜGYFÉLKAPU AZONOSÍTÓVAL** gomb megnyomását követően a Központi Azonosítási Ügynök (KAÜ) oldalára jutunk, itt az **ÜGYFÉLKAPU** gombot szükséges választani.

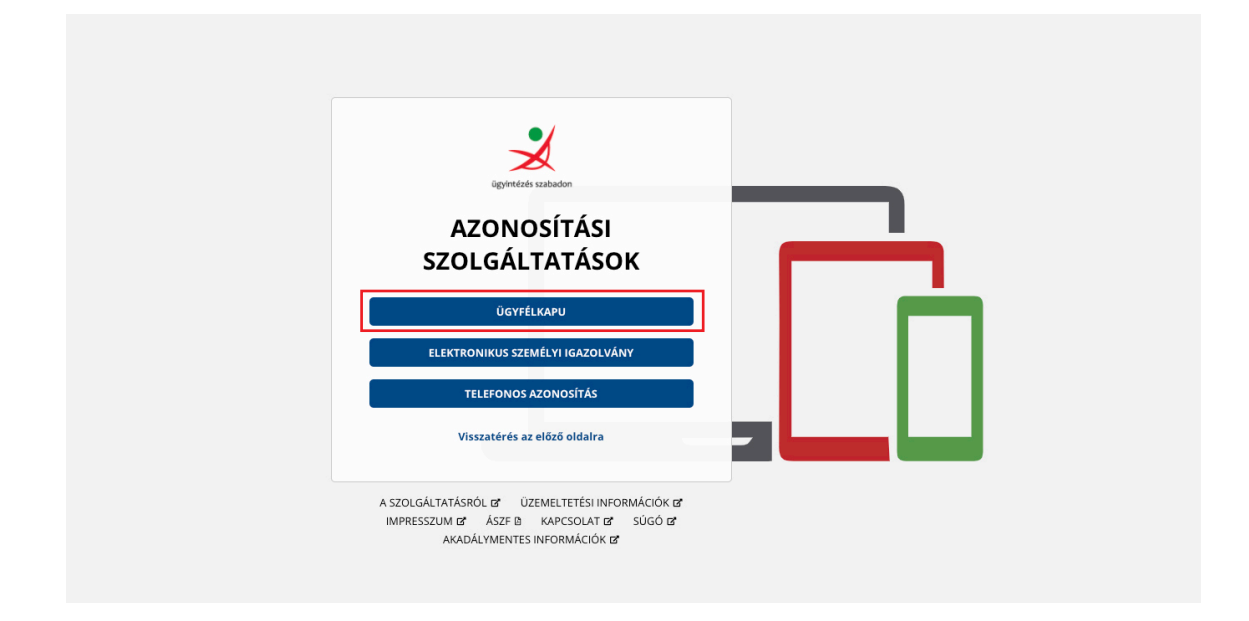

# **1.2.** BELÉPÉS E-MAIL CÍMMEL

Lehetőség van az alkalmazáshoz hozzáférést adni további munkatársaknak, így egy szálláshelyen nem csak egy felhasználó tudja a foglalásokat és a vendégekkel kapcsolatos adminisztratív teendőket intézni. További felhasználók hozzáadásának folyamatát későbbi fejezetben, a *6. BEÁLLÍTÁSOK 6.6.1.* tárgyaljuk. Az így hozzáadott felhasználók a **BELÉPÉS E-MAIL CÍMMEL** gombra kattintva tudnak belépni.

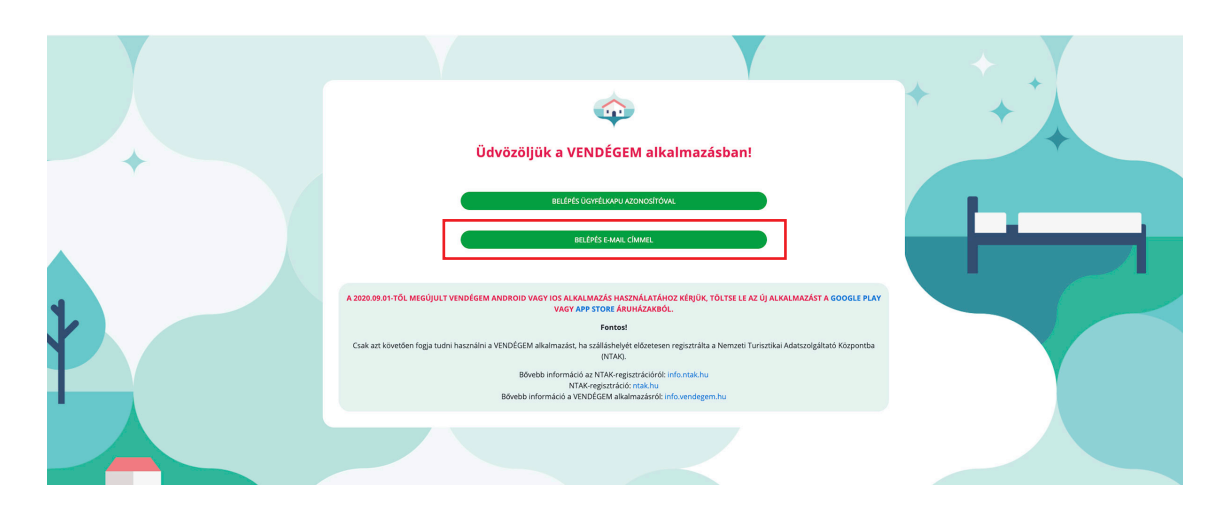

## **1.3.** SZÁLLÁSHELY KIVÁLASZTÁSA

Amennyiben egy szállásadó több szálláshellyel rendelkezik, a képernyő jobb felső sarkában lehet kiválasztani, hogy melyik szálláshelyet szeretné adminisztrálni, a lenyíló listából lehet szálláshely-szolgáltatót és szálláshelyet választani. Ezt követően megjelennek a kiválasztott szálláshelyhez kapcsolódó adatok.

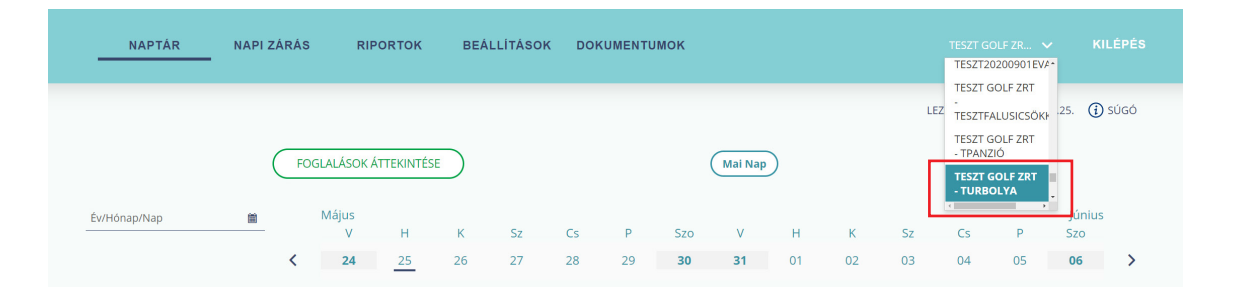

# 2. BEÁLLÍTÁSOK

# **2.1.** LAKÓEGYSÉGEK

A **BEÁLLÍTÁSOK / LAKÓEGYSÉGEK** menüben lehet új lakóegységet rögzíteni, módosítani vagy törölni. Foglalást rögzíteni csak a lakóegységek beállítása után lehet.

| NAPTÁR NAPI ZÁRÁS RIPORTOK | BEÁLLÍTÁSOK DOKUMENTUMOK TESZT GOLF ZR V KILÉPÉS                    |
|----------------------------|---------------------------------------------------------------------|
|                            | LAKÓEGYSÉGEK                                                        |
|                            | TERMÉKEK ÉS<br>SZOLGÁLTATÁSOK                                       |
| Lakóegységek               | ZÁRÁS                                                               |
|                            | SZÁLLÁSHELY IFA<br>BEÁLLÍTÁSA                                       |
|                            | SZEMÉLYES ÚJ LAKÓEGYSÉG ADATOK TÖRLÉSE                              |
| Lakóegység neve            | ótágy FELHASZNÁLÓK hely & Megjegyzés & Lakóegység alapár/ Műveletek |
|                            | MEGHÍVÓK                                                            |
|                            | EGYSZERŰSÍTETT<br>MŰKÖDÉS                                           |
|                            | ALAPÉRTELMEZETT<br>FIZETÉSI MÓD                                     |
|                            | PÉNZNEM<br>BEÁLLÍTÁSA                                               |

#### 2.1.1. Új lakóegység létrehozása

Az **ÚJ LAKÓEGYSÉG** gombra kattintva lehet lakóegységet létrehozni. Kizárólag annyi lakóegység rögzíthető egy szálláshelyen, amennyit az adott szálláshely regisztrációjakor a Nemzeti Turisztikai Adatszolgáltató Központ felületén megadtak. A pirossal jelölt mezők kitöltése kötelező.

|   | NAPTÁR          | NAPI ZÁRÁS          | RIPORTOK       | BEÁLLÍTÁSOK                    | DOKUMENTUMOK       |                                |                   |            |
|---|-----------------|---------------------|----------------|--------------------------------|--------------------|--------------------------------|-------------------|------------|
|   |                 |                     |                | LAKÓEGYSÉGEK                   |                    |                                |                   |            |
|   |                 |                     |                | TERMÉKEK ÉS<br>SZOLGÁLTATÁSOK  | (                  | LEZÁRAND                       | Ó NAP: 2020.07.02 | . (j) súgó |
| L | akóegys         | égek                |                | ZÁRÁS                          |                    |                                |                   |            |
|   | 0,              | 0                   |                | SZÁLLÁSHELY IFA<br>BEÁLLÍTÁSA  |                    |                                |                   |            |
|   |                 |                     |                | SZEMÉLYES<br>ADATOK TÖRLÉSE    |                    |                                | ÚJ LAK            | xóegység   |
| * | Lakóegység neve | ✦ Lakóegység típusa | őhely 🗘 Pótágy | FELHASZNÁLÓK                   | ihely 🗢 Megjegyzés | Lakóegység alapár/<br>éj (br.) | Műveletek         |            |
|   |                 |                     |                | MEGHÍVÓK                       |                    |                                |                   |            |
|   |                 |                     |                | EGYSZERŰSÍTETT<br>MŰKÖDÉS      |                    |                                |                   |            |
|   |                 |                     |                | ALAPÉRTELMEZET<br>FIZETÉSI MÓD | т                  |                                |                   |            |
|   |                 |                     |                | PÉNZNEM<br>BEÁLLÍTÁSA          |                    |                                |                   |            |
|   |                 |                     |                |                                |                    |                                |                   |            |

| _                          | Lakóegység neve    | Lakóegység típusa<br>Economy 🗸 | Lakóegység alapár/éj (br.)🗘 🛛 Ft | ÚJ LAKÓEGYSÉG      |
|----------------------------|--------------------|--------------------------------|----------------------------------|--------------------|
| ▲ Lakóegység neve      ◆ 1 | Egyfös ágyak száma | Kétfős ágyak száma             | Pótágyak száma                   | üveletek           |
| 102 Ec                     | Megjegyzés         | Üzemen kívül                   | l helyezés 🗯                     | Törlés Szerkesztés |
|                            |                    |                                |                                  |                    |

A kötelező adatok kitöltését követően a **MENTÉS** gombra kattintva lehet a lakóegység adatait véglegesíteni. Amennyiben annyi lakóegységet rögzítettünk, hogy elértük az NTAK-ban a szálláshely regisztrációjakor rögzített maximális férőhely vagy maximálisan kiadható lakó-egységek számát, akkor a felületről eltűnik az **ÚJ LAKÓEGYSÉG** gomb.

| NAPTÁR          | NAPI ZÁRÁS        | RIPORTOK | BEÁLLÍTÁSOK D  | OKUMENTUMOK      |            |                               |                            |
|-----------------|-------------------|----------|----------------|------------------|------------|-------------------------------|----------------------------|
|                 |                   |          |                |                  |            | LEZÁRAN                       | DÓ NAP: 2020.05.25. 🚺 SÚGÓ |
| Lakóegyse       | égek              |          |                |                  |            |                               |                            |
|                 |                   |          |                |                  |            |                               | ÚJ LAKÓEGYSÉG              |
| Lakóegység neve | Lakóegység típusa | Férőhely | Pótágyak száma | Maximum féröhely | Megjegyzés | Lakóegység alapár/éj<br>(br.) | Műveletek                  |
| 101             | Economy           | 2        | 0              | 2                | erkély     | 10 000 Ft                     | Törlés Szerkesztés         |
| 102             | Economy           | 1        | 0              | 1                | kád        | 10 000 Ft                     | Törlés Szerkesztés         |
|                 |                   |          |                |                  |            |                               |                            |

Az NTAK-ban a SZÁLLÁSHELYEK menüpontban, a szálláshely kiválasztását követően a SZER-KESZTÉS gombra kattintva az EGYÉB ADATOK oldalon lehet a MAXIMÁLISAN KIADHATÓ SZOBÁK SZÁMA és a MAXIMÁLISAN KIADHATÓ ÁGYAK SZÁMA mezők értékét módosítani.

|                                        | KEZDÓLAP SZOLGÁLTATÓ SZÁLLÁSHELYEK FELHA | ználók kimutatások pályázat dokumentumok<br>iszálláshely adatai |           |
|----------------------------------------|------------------------------------------|-----------------------------------------------------------------|-----------|
| Vaguntes                               | A magánszálláshely a mai napon nyi       | Va van MAGÁNSZÁLLÁSHELY TÖRLÉSE                                 | COR steak |
| Masimélitan Kiséható saobék széma<br>1 | ()<br>()                                 | Haximálisan kiadhadó ágyak száma<br>0                           | ▲<br>▼    |
| Maximálisan kiadható pédágyak száma    | <u>▲</u>                                 | Akadálymentesített szobák száma                                 | * 0       |
| Nyújtott további szolgáltatások        | ~                                        |                                                                 |           |

#### 2.1.2. Lakóegység üzemen kívül helyezése

Ha egy lakóegység egy adott időszakban bármilyen okból nem kiadható (műszaki hiba stb.), akkor üzemen kívül lehet helyezni. A funkció az adott lakóegység SZERKESZTÉS gombjára kattintva érhető el. Az ÜZEMEN KÍVÜL HELYEZÉS sor végén található NAPTÁR ikonra kattintva, a lenyíló naptárban lehet kiválasztani az üzemen kívüli napokat.

|                                     |                         |             |                |                |          |           |          |      |           |              | (Ú        | LAKÓEGYSÉG |
|-------------------------------------|-------------------------|-------------|----------------|----------------|----------|-----------|----------|------|-----------|--------------|-----------|------------|
|                                     |                         | a service a |                | • <i>6</i> 1 1 |          |           |          |      | . Lakóa   | ummén alamán |           |            |
| <ul> <li>Lakóegység neve</li> </ul> | Lakóegység típusa       | ➡ Férőhely  | Pótágyak száma |                | férőhely | ₹ Me      | gjegyzés |      | € éj (br. | )            | Műveletek | -          |
| 101                                 | Lakóegység szerkesztése |             |                |                |          |           |          |      |           |              |           | erkesztés  |
| 102                                 |                         | Megjegyzés  |                | Űz             | emen kív | ül helyez | és       |      | t         | 詯            |           | erkesztés  |
|                                     |                         |             |                | ~              |          | Nov       | ember    | 2020 |           | × .          |           |            |
|                                     |                         |             |                | Hé             | Ke       | Sze       | Csü      | Pé   | Szo       | Va           |           |            |
|                                     |                         |             | MÉGSE          | 26             | 27       | 28        | 29       | 30   | 31        | 1            |           |            |
|                                     |                         |             |                | 2              | 3        | 4         | 5        | 6    | 7         | 8            |           |            |
|                                     |                         |             |                | 9              | 10       | 11        | 12       | 13   | 14        | 15           |           |            |
|                                     |                         |             |                | 16             | 17       | 18        | 19       | 20   | 21        | 22           |           |            |
|                                     |                         |             |                | 23             | 24       | 25        | 26       | 27   | 28        | 29           |           |            |
|                                     |                         |             |                | 30             | 1        | 2         | 3        | 4    | 5         | 6            |           |            |

A NAPTÁR nézetben azok a napok, amikor a lakóegység nem üzemel, kék háttérrel jelennek meg. Azokra a napokra, amikor a lakóegység üzemen kívüli van, nem lehet foglalást rögzíteni vagy foglalást oda áthelyezni.

Az üzemen kívül helyezett napokat a NAPTÁR nézetben szürkével jelzi az alkalmazás.

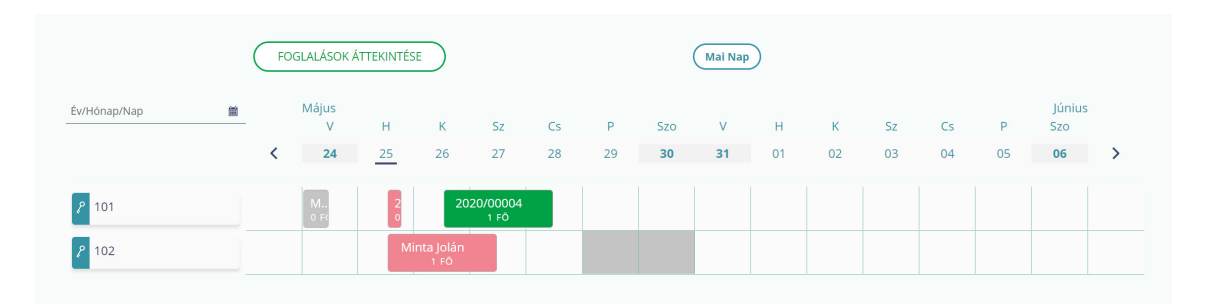

#### 2.1.3. Lakóegység törlése

A funkció az adott lakóegység sorában érhető el, a **TÖRLÉS** gombra kattintva. A törlést felugró ablakban is meg kell erősíteni. Ha egy lakóegységhez tartozik LAKÓ vagy ÉRKEZŐ státuszú foglalás, akkor nem törölhető.

| Lakóegység neve | Lakóegység típusa | Férőhely | Pótágyak száma                        | Maximum férôhely       | Megjegyzés    | Lakóegység alapár/<br>éj (br.) | Műveletek          |
|-----------------|-------------------|----------|---------------------------------------|------------------------|---------------|--------------------------------|--------------------|
| 101             | Economy           | 2        | 0                                     | 2                      |               | 10 000 Ft                      | Törlés Szerkesztés |
| 102             | Economy           | 5        | 3                                     | 8                      |               | 10 000 Ft                      | Törlés Szerkesztés |
|                 |                   |          | Erősítse meg a törlés                 | i szándékát            | ×             |                                |                    |
|                 |                   |          | Biztos, hogy törölni<br>lakóegységet? | szeretné a kijelölt 10 | 1 azonosítójú |                                |                    |
|                 |                   |          | Mégsem                                | Тö                     | rlés          |                                |                    |

# **2.2.** TERMÉKEK ÉS SZOLGÁLTATÁSOK

Ebben a menüpontban lehet a szálláshelyén megvásárolható termékeket és igénybe vehető szolgáltatásokat létrehozni, módosítani vagy törölni.

#### 2.2.1. Új termék vagy szolgáltatás létrehozása

Az **ÚJ TERMÉK VAGY SZOLGÁLTATÁS LÉTREHOZÁSA** gombra kattintva lehet új terméket vagy szolgáltatást rögzíteni. A felugró ablakban kell megadni a kért adatokat. IFA típusú kategória esetén az ÁFA mező nem módosítható, FIX 0%.

| <b>Q</b> Keresés |  |                             |               |
|------------------|--|-----------------------------|---------------|
|                  |  | ÚJ TERMÉK VAGY SZOLGÁLTATÁS | S LÉTREHOZÁSA |
|                  |  | <br>in .                    |               |

Azonosítónak a használni kívánt számokat, betűket vagy ezek kombinációját, nevet lehet megadni. A pirossal jelölt mezők kitöltése kötelező.

|                       |                                                        |                                                     |                                                                             | muveletek                                                                                                    |                                                                                                    |
|-----------------------|--------------------------------------------------------|-----------------------------------------------------|-----------------------------------------------------------------------------|----------------------------------------------------------------------------------------------------|----------------------------------------------------------------------------------------------------|
| ij termék létrehozása |                                                        |                                                     |                                                                             | zei                                                                                                    | kesztés                                                                                               |
|                       |                                                        |                                                     |                                                                             | zei                                                                                                    | kesztés                                                                                               |
| Azonosító             | Név                                                    |                                                     | Kategoria                                                                   | ✓zer                                                                                                    | kesztés                                                                                               |
| Egységár / Ft (br.)   | Âfa                                                    | ~                                                   |                                                                             | zei                                                                                                    | kesztés                                                                                               |
|                       |                                                        |                                                     |                                                                             | zei                                                                                                    | kesztés                                                                                               |
|                       | MÉGSI                                                  | RÖGZÍT                                              |                                                                             |                                                                                                    | 10 🗸                                                                                                  |
|                       | termék létrehozása<br>Azonosító<br>Egységár / Pt (br.) | Azonosító     Név       Egységár / Ft (br.)     Áfa | Azonosító     Név       Egységár / Pt (br.)     Ára       MÉGSEM     RÖGZ/T | j termék létrehozása       Azonosító     Név     Kategória       Egységár / Pt (br.)     Ara     ✓       MÉGSEM     RÖGZ/T | j termék létrehozása ren<br>Azonosító Név Kategória ren<br>Egységár / Ft (br.) C Mécsem Róczít Róczít |

#### 2.2.2. Szerkesztés

A **SZERKESZTÉS** gombra kattintva az adott sorban lévő szolgáltatás adatait lehet módosítani. A termék azonosítóján kívül minden mező szerkeszthető.

| Termékel         | k és szolgáltatáso | k           |                  |       |                                    |
|------------------|--------------------|-------------|------------------|-------|------------------------------------|
| <b>Q</b> Keresés |                    |             |                  |       |                                    |
|                  |                    |             |                  | ÚJ TE | RMÉK VAGY SZOLGÁLTATÁS LÉTREHOZÁSA |
| Azonositó 🗢      | Név 📤              | Kategória 🗢 | Egységár (br.) 🗢 | ÁFA 🗢 | Műveletek                          |
| 001              | lángos             | Étel        | 500 Ft           | 5 %   | Törlés Szerkesztés                 |
|                  |                    | К           |                  |       | 10 ~                               |

#### 2.2.3. Törlés

A TÖRLÉS gombra kattintva az adott sorban lévő szolgáltatást lehet törölni. A törölt sor a továbbiakban nem fog megjelenni az előre definiált TERMÉKEK ÉS SZOLGÁLATÁSOK listájában.

# 2.3. ZÁRÁS

Ebben a menüpontban be lehet állítani egy 4 számjegyből álló biztonsági kódot, amelyet a beállítást követően a rendszer a kézi zárás esetén a felhasználótól kérni fog.

| Zárás beállítása |                                 |
|------------------|---------------------------------|
|                  |                                 |
|                  | Zárás indításához szükséges kód |
|                  | Kód megerősítése                |
|                  | MÉGSEM                          |

A kód beállításához a ZÁRÁS INDÍTÁSÁHOZ SZÜKSÉGES KÓD mezőben kell megadni a tetszőleges, 4 számjegyű kódot. Ezt követően a KÓD MEGERŐSÍTÉSE mezőben meg kell ismételni, majd a RÖGZÍT gombra kattintva lehet elmenteni. A biztonsági kód törléséhez hagyja üresen a mezőket, és kattintson a RÖGZÍT gombra.

# **2.4.** SZÁLLÁSHELY IFA BEÁLLÍTÁSA

Itt állítható be a szálláshelyen alkalmazandó idegenforgalmi adó (IFA) típusa és mértéke. Az IFA mértékét a területileg illetékes önkormányzat rendeletben határozza meg.

| Ft                                                                                                    |
|----------------------------------------------------------------------------------------------------|
| 📃 Százalékos 🛛 🗹 Fix áras                                                                                                    |
| A bruttó szállásdíj az idegenforgalmi adót tartalmazza.                                                                                                    |
| FIGYELEM! Az idegenforgalmi adó szállásdíjba való beszámítása a szálláshely egészére érvényes beállítás, szobánként vagy foglalásonként nem<br>állítható. Az idegenforgalmi adó szállásdíjba számítását akkor van lehetőség kiválasztani, amennyiben az adott szálláshelyre vonatkozóan az<br>Önkormányzat a szállásdíj százalékában határozza meg a fizetendő IFA összegét. |
| Amennyiben Ön euró pénznemet választott és az Önkormányzat forint/fő/éj értékként határozta meg az idegenforgalmi adót, akkor ez egy fix<br>árfolyamon kerül átszámításra. Ez az árfolyam a tárgyévet megekőző év december 31. napon a Magyar Nemzeti Bank (továbbiakban: MNB) által<br>publikált forint/euró árfolyam, amely jelenleg <b>330,52</b> forint/euró.            |
| MENTÉS                                                                                                    |

Amennyiben a szálláshely településén SZÁZALÉKOS az IFA értéke, a beírandó érték 1 – 4% között lehet.

| Szálláshely IFA beállítása                                                                                                    |
|----------------------------------------------------------------------------------------------------|
| 4       %         ✓ Százalékos       Fix áras         △ A bruttó szállásdíj az idegenforgalmi adót tartalmazza.         FIGYELEM! Az idegenforgalmi adó szállásdíjba való beszámítása a szálláshely egészére érvényes beállítás, szobánként vagy foglalásonként nem állítható. Az idegenforgalmi adó szállásdíjba való beszámításat akkor van lehetőség kiválasztani, amennyiben az adott szálláshelyre vonatkozóan az Önkormányzat a szállásdíj százalékában határozza meg a fizetendő IFA összegét.         Amennyiben Ön euró pénznemet választott és az Önkormányzat forint/fő/éj értékként határozta meg az idegenforgalmi adót, akkor ez egy fix árfolyamon kerül átszámításra. Ez az árfolyam a tárgyévet megelőző év december 31. napon a Magyar Nemzeti Bank (továbbiakban: MNB) által publikált forint/euró árfolyam, amely jelenleg 330,52 forint/euró. |
|                                                                                                    |

Ha az adott településen FIX ÁRAS az IFA, akkor a megadott érték legfeljebb 10.000 forint lehet.

| Szálláshely IFA beállítása                                                                                                    |                                                                                                    |
|----------------------------------------------------------------------------------------------------|----------------------------------------------------------------------------------------------------|
|                                                                                                    | 4 000 Ft<br>Százalékos V Fix áras                                                                                                    |
|                                                                                                    | A bruttó szállásdíj az idegenforgalmi adót tartalmazza.                                                                                                    |
| FIGYELEM! Az idegenforgalmi adó szállásdíjba<br>állítható. Az idegenforgalmi adó szállásdíjba sz<br>Önkormányzat a szállásdíj százalékában határ | való beszámítása a szálláshely egészére érvényes beállítás, szobánként vagy foglalásonként nem<br>rámítását akkor van lehetőség kiválasztani, amennyiben az adott szálláshelyre vonatkozóan az<br>ozza meg a fizetendő IFA összegét. |
| Amennyiben Ön euró pénznemet választott és<br>árfolyamon kerül átszámításra. Ez az árfolyam<br>publikált forint/euró árfolyam, amely jelenleg.   | s az Önkormányzat forint/fő/éj értékként határozta meg az idegenforgalmi adót, akkor ez egy fix<br>a tárgyévet megelőző év december 31. napon a Magyar Nemzeti Bank (továbbiakban: MNB) által<br><b>330,52</b> forint/euró.          |
|                                                                                                    | MENTÉS                                                                                                    |

A szálláshely IFA beállításának módosításához kattintson a **MENTÉS** gombra. Ez után a soron következő nap zárásakor már az új értékkel számol az alkalmazás.

Ha a szálláshely-szolgáltató alanyi adómentes, akkor a SZÁZALÉKOS IFA értéke automatikusan a bruttó szállásdíj alapján számolódik. Az alanyi adómentességet az NTAK-ban, az ADATOK SZERKESZTÉSE / ALAPADATOK menüben lehet beállítani.

|                                                      |  | Szolgálta | ató adatai  | inak megtekinte               | se    |  |           |
|------------------------------------------------------|--|-----------|-------------|-------------------------------|-------|--|-----------|
|                                                      |  | [         | ADATOK SZER | KESZTÉSE                      |       |  |           |
|                                                      |  |           |             |                               |       |  |           |
| 1 Alapadatok                                         |  |           | Cím ac      | fatok                         |       |  | Kapcsolat |
| Adószám                                              |  |           |             | Törzsszám                     |       |  |           |
| 99999935-2-12                                        |  |           |             | 9999935                       |       |  |           |
| Statisztikai főtevékenység                           |  |           |             | Szálláshely-szolgáltatás megk | zdése |  |           |
| 5520 Üdülés, egyéb átmeneti szálláshely-szolgáltatás |  |           | ~ (i)       | 2016.01.06.                   |       |  | = 0       |
| Szálláshely-szolgáltató neve                         |  |           |             |                               |       |  |           |
| Teszt Golf Zrt                                       |  |           |             |                               |       |  |           |
|                                                      |  |           |             |                               |       |  |           |
|                                                      |  |           |             |                               |       |  |           |
|                                                      |  |           |             | -                             |       |  |           |

#### 2.4.1. Bruttó szállásdíj az IFA-t tartalmazza

A szállásdíjba számított IFA beállítására csak azon szálláshelynek van lehetősége, amelyre az idegenforgalmi adó %-os formában van megadva. A beállítás használata esetén a bruttó szállásdíjat az IFA értékével növelve kell megadni.

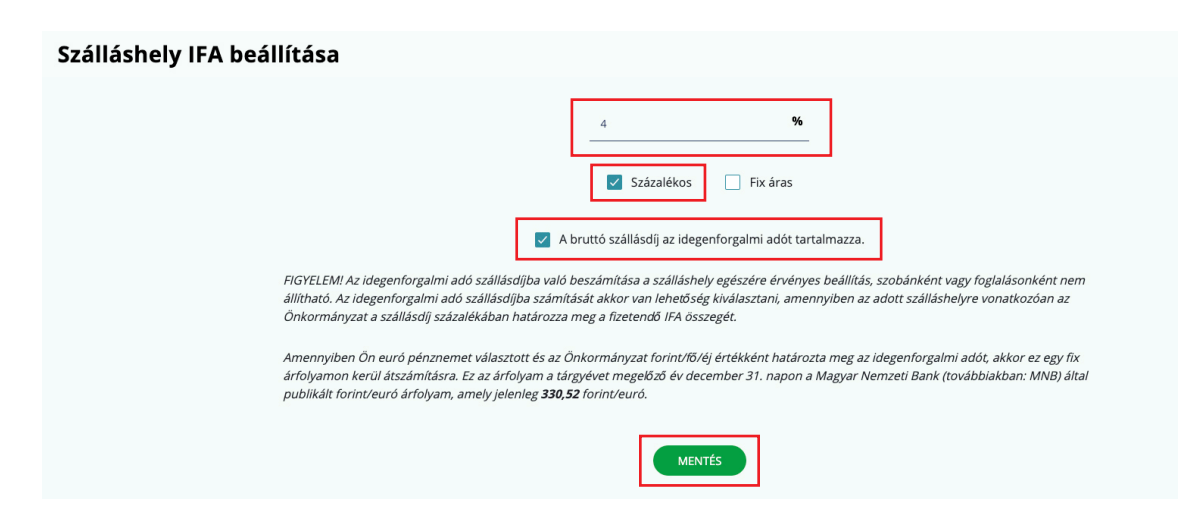

Lakó státuszú, vagy jövőbeni foglalás megléte esetén nem lehet a szállásdíjba számított IFA értékét átállítani.

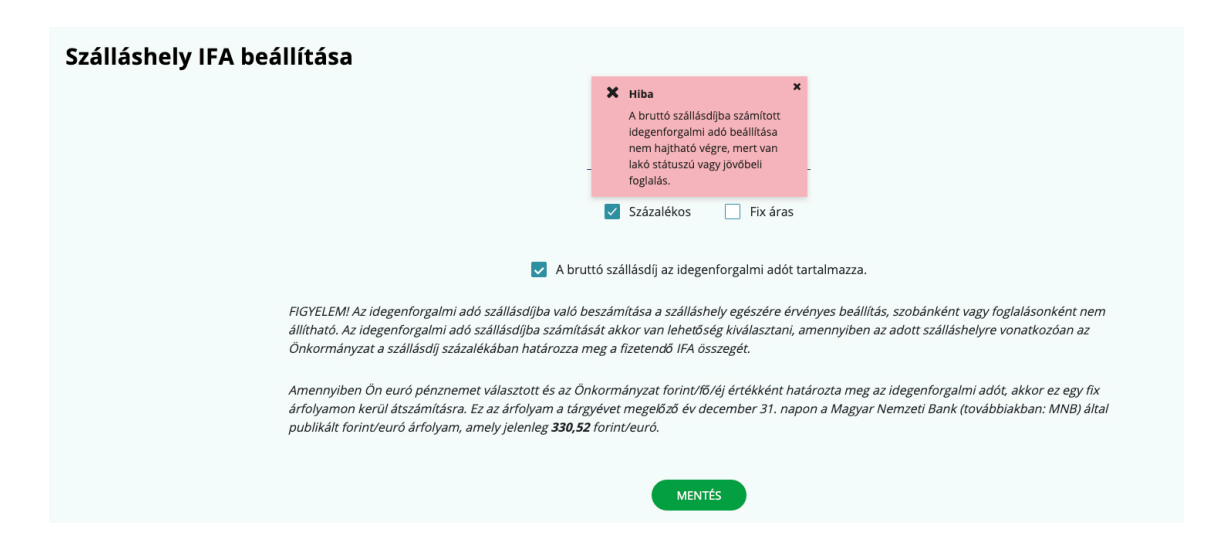

# **2.5.** SZEMÉLYES ADATOK TÖRLÉSE

Ebben a menüpontban lehet a vendégek személyes adatait törölni. Ezek az adatok visszamenőleg, a foglalásokból törlődnek. A kért adatok kitöltését követően a **TÖRLÉS** gombra kell kattintani. Törlés után az adatokat nem lehet újra visszaállítani.

| Személyes adatok törlése |                    |
|--------------------------|--------------------|
|                          | Vendég vezetékneve |
|                          | Vendég keresztneve |
|                          | Születési hely     |
|                          | Születési dátum    |

Sikertelen lesz a törlés, ha a törölni kívánt vendég lakó vagy érkező státuszú, vagy ha elutazott státuszú a vendég, de még nincs lezárva az utazása napja. A vendégadatok törlését követően az adott vendég nevénél a TÖRÖLT VENDÉG kifejezés jelenik meg a felületen.

| Vendég vezetékneve<br>Törölt vendég | Vendég keresztneve<br>Törölt vendég                                       | Vendég neme                | ~ |
|-------------------------------------|---------------------------------------------------------------------------|----------------------------|---|
| Születési idő<br>Törölt vendég      | Születési hely<br>Törölt vendég                                           | Állampolgárság<br>egyéb    | , |
| Ország<br>Egyéb                     | Irányítószám<br>V Törölt vendég                                           |                            |   |
| Lakóegység<br>1                     | Ifa mentesség oka<br>V 18 év alatti életkorú által eltöltött vendégéjsz V | Kapcsolati adatok megadása |   |
| Telefonszám<br>+36 ∨                | Lakcim<br>Törölt vendég                                                   | Email<br>Törölt vendég     |   |

## **2.6.** FELHASZNÁLÓK

Itt lehet hozzáférést adni az alkalmazáshoz további felhasználóknak. Felhasználó felvételéhez a pirossal jelölt mezők kitöltése kötelező. Két szerepkör választható: az új felhasználó lehet ADMINISZTRÁTOR vagy ADATSZOLGÁLTATÓ. A FELHASZNÁLÓK menüpontban csak a kiküldött meghívót elfogadó, aktív felhasználók jelennek meg.

#### 2.6.1. Új felhasználó meghívása

Az ÚJ FELHASZNÁLÓ gombra kattintva megjelenjenek a kitöltendő mezők.

| Q Keresés            |                               |               |                         |               |                |
|----------------------|-------------------------------|---------------|-------------------------|---------------|----------------|
|                      |                               |               |                         |               |                |
|                      |                               |               |                         |               | ÚJ FELHASZNÁLÓ |
| rvenyesség kezdete 🗢 | Teljes                        |               |                         |               | Megjegyzés     |
|                      | Új e-mail címes felhasználó l | étrehozása    |                         |               |                |
|                      |                               |               |                         |               | 10             |
|                      | Vozetéknév                    |               | lltánáv                 |               |                |
|                      | Vezeteknev                    | Kötelező adat | otonev                  | Kötelező adat |                |
|                      |                               |               |                         |               |                |
|                      | E-mail cím                    |               | E-mail cím megerősítése |               |                |
|                      |                               | Kötelező adat |                         | Kötelező adat |                |
|                      | Szálláshely<br>UX-AUDIT       |               | Szerepkör               | ~             |                |
|                      |                               |               |                         | Kötelező adat |                |
|                      |                               |               |                         |               |                |
|                      | Megjegyzés                    |               |                         |               |                |
|                      |                               |               |                         |               |                |
|                      |                               | MÉGSEM        | RÖGZÍT                  |               |                |
|                      |                               | MÉGSEM        | RÖGZÍT                  |               |                |

Az adatok kitöltését követően a RÖGZÍT gombra kattintva az új felhasználó egy elektronikus MEGHÍVÓT fog kapni a megadott e-mail címre:

#### Tisztelt Felhasználó!

Meghívást kapott a(z) Panzió (cím: 1032 Budapest - III. Érc utca 2 ) szálláshely használatához a Vendégem vendégnyilvántartó alkalmazásba.

A hozzáférés elfogadásával jogosulttá válik a szálláshelyen a Felhasználói kézikönyv Jogosultsági szerepkörök pontjában leírtak szerinti Vendégem Adminisztrátor feladatok elvégzésére.

Kérjük, az alábbi linkre kattintva fogadja el a meghívást:

#### Meghívás elfogadása

Felmerülő kérdései esetén keresse fel az info.vendegem.hu honlapunkat, hívja ügyfélszolgálatunkat a 06-1-550-1855 telefonszámon, vagy írjon a turisztika@1818.hu e-mail címre. Üdvözlettel,

Vendégem ügyfélszolgálata

Ezt az üzenetet a rendszer automatikusan generálta. Kérjük, ne válaszoljon rá.

Ha a meghívott a **MEGHÍVÁS ELFOGADÁSA** hivatkozásra kattint, véglegesítheti a regisztrációját, és megadhatja a használni kívánt jelszavát. A továbbiakban ezekkel az adatokkal léphet be az alkalmazásba.

| Válasszon jelszót                              |                              |               |
|------------------------------------------------|------------------------------|---------------|
| Új jelszó                                      | Új jelszó megerősítése       |               |
| Köte                                           | lező adat                    | Kötelező adat |
|                                                | A jelszó bonyolultsága:      |               |
|                                                |                              |               |
| atkezelési tájékoztató megtekintése            |                              |               |
| Hozzájárulok, hogy a Vendégem rendszerben keze | eljék a személyes adataimat. |               |
| VISS                                           | ZA MENTÉS                    |               |

#### 2.6.2. Ügykezelő

Az NTAK regisztrációt ügyfélkapu azonosítóval elvégző személy részére automatikusan kiosztott szerepkör az **ÜGYKEZELŐ**. A saját szálláshelyéhez csak ez a felhasználó adhat hozzáférést további felhasználók részére.

Az ÜGYKEZELŐ az alkalmazás minden funkcióját eléri:

- foglalások kezelése,
- fogyasztási tételek kezelése (számlák fizettetése),
- napi zárás indítása és a záráshoz tartozó jelszó kezelése,
- automatikus zárás beállítása,
- kimutatások lekérése,
- · lakóegységek létrehozása / szerkesztése / törlése,
- termékek és szolgáltatások létrehozása / szerkesztése / törlése,
- szálláshely IFA beállítása,
- · e-mailes felhasználók kezelése,
- egyszerűsített működés kezelése.

#### 2.6.3. Adminisztrátor

ADMINISZTRÁTOR szerepkörrel rendelkező felhasználót ÜGYKEZELŐ vagy ADMINISZTRÁTOR jogkörrel lehet létrehozni. Az ADMINISZTRÁTOR e-mail címmel tud belépni az alkalmazásba. Ez a szerepkör az ÜGYKEZELŐVEL azonos jogosultsággal rendelkezik a kiválasztott szálláshelyen belül. Az ADMINISZTRÁTOR az alkalmazás minden funkcióját eléri:

- foglalások kezelése,
- fogyasztási tételek kezelése (számlák fizettetése),
- napi zárás indítása és a záráshoz tartozó jelszó kezelése,
- automatikus zárás beállítása,
- kimutatások lekérése,
- · lakóegységek létrehozása / szerkesztése / törlése,
- termékek és szolgáltatások létrehozása / szerkesztése / törlése,
- szálláshely IFA beállítása,
- e-mailes felhasználók kezelése,
- egyszerűsített működés kezelése.

#### 2.6.4. Adatszolgáltató

ADATSZOLGÁLTATÓ szerepkörrel rendelkező felhasználót ADMINISZTRÁTOR vagy ÜGYKEZE-LŐ jogosultsággal lehet létrehozni. Az ADATSZOLGÁLTATÓ e-mail címmel tud belépni az alkalmazásba. Ez a szerepkör korlátozott jogosultsággal rendelkezik az adott szálláshelyen belül. Az ADATSZOLGÁLTATÓ az alábbi funkciókat éri el:

- foglalások kezelése,
- napi zárás indítása,
- kimutatások lekérése.

# **2.7.** MEGHÍVÓK

A korábban a *BEÁLLÍTÁSOK / FELHASZNÁLÓK (2.6.)* menüpont alatt új felhasználónak küldött meghívók itt jelennek meg.

Amennyiben a meghívott felhasználó még nem fogadta el a meghívót, akkor azt vissza lehet vonni, vagy újra is lehet küldeni. Az újraküldés során a rendszer a megadott e-mail címre ismét elküldi a felhasználó belépéséhez szükséges információkat.

| Meghívo          | ók        |            |                 |                    |         |           |   |
|------------------|-----------|------------|-----------------|--------------------|---------|-----------|---|
| <b>Q</b> Keresés |           |            |                 |                    |         |           |   |
| E-mail cím 🗢     | Szerepkör | Megjegyzés | Meghívó kelt. 🗢 | Meghívó lejárata 🗢 | Státusz | Létrehozó |   |
| R < 1 > R        |           |            |                 |                    |         |           | ] |

# **2.8.** EGYSZERŰSÍTETT MŰKÖDÉS

Ebben a menüpontban lehet a csökkentett módú működést és az automatikus zárást beállítani, a feltételek teljesülése esetén. Ha a szálláshely nem felel meg a feltételeknek a CSÖKKENTETT MÓD AKTIVÁLÁSA jelölő négyzet nem lesz aktív, így a csökkentett mód nem kapcsolható be. A csökkentett mód aktiválása mellett az AUTOMATIKUS NAPI ZÁRÁS FUNKCIÓ bekapcsolása is itt lehetséges.

#### 2.8.1. Csökkentett mód aktiválása

Csak abban az esetben használható a csökkentett mód, ha a szálláshely maximum 3 lakóegységgel rendelkezik. Az összes egyéb feltétel együttes teljesülését az alkalmazás vizsgálja. Amíg nem felel meg a szálláshely minden feltételnek, addig a jelölő négyzet nem pipálható, a csökkentett mód nem aktiválható.

# Egyszerűsített működés Ezen a felületen kezelheti a Vendégem alkalmazás egyszerűsített működéseit. Az egyes beállítható funkciókról bővebb tájékoztatást kaphat a Súgóban! Sökkentett mód aktiválása A Vendégem alkalmazás csökkentett módjának bekapcsolásával Ön beállítja, hogy a Vendégem alkalmazás szükitett funkcionalitással, automatikus érkeztetés, utaztatás és automatikus napi zárás funkcionalitással, egyszerűsített felületeken legyen hozzátérhető szálláshelye számára. Ezt a beállítást a jövőben bármikor kikapcsolhatja. Csökkentett mód beállításank előfeltételei: × Szálláshelyén jelenleg nincs lakószob vagy aktiv foglalás × Szálláshelyén jelenleg nincs jövőben lóglalás × Szálláshelyén jelenleg nincs jövőben üzemen kívül kerülő lakóegység × Szálláshelyén jelenleg nincs üzemen kívül vagya jövőben üzemen kívül kerülő lakóegység × Szálláshelyén jelenleg nincs idmarzáltashely × Szálláshelyén jelenleg nincs üzeramen kívül vagya jövőben üzemen kívü kerülő lakóegység × Szálláshelyén jelenleg nincs üzeramen kívül vagya jövőben üzemen kívü kerülő lakóegység × Szálláshelyén jelenleg nincs idmaradt (múltbeli) lezáratian nap × Szálláshelyén jelenleg nincs üzeramen kívül kerülő lakóegység Standard, Apartman vagy Egyéb típusú

#### 2.8.2. Automatikus napi zárás aktiválása

A funkció bekapcsolásával az alkalmazás automatikusan lezárja a napokat, és elvégzi az adatszolgáltatást az NTAK felé. Az automatikus napi zárás a szobák számától függetlenül aktiválható. Az automatikus napi zárás funkció beállítása esetén sem lehet a lezárt nap adatait a későbbiekben módosítani!

| ~ | Automatikus napi zárás aktiválása                                                                                                    |
|---|----------------------------------------------------------------------------------------------------|
|   | Az automatikus napzárás funkció bekapcsolásával Ön beállítja, hogy a Vendégem alkalmazás a napzárás tevékenységet és a lezárt napról történő adatszolgáltatást végezze el.                                                                                                    |
|   | "Kérjük vegye figyelembe, hogy az automatikus napzárás funkció alkalmazás beállítása nem mentesíti Önt a vonatkozó jogszabályokban meghatározott adatszolgáltatási kötelezettség teljesítése alól,<br>továbbá felhívjuk a figyelmét, hogy a lezárt napon a későbblekben nem lehet módosítani. Ennek értelmében kérjük vendégeit időben és pontosan adminisztrálja!" |
|   | MÓDOSÍTÁSOK MENTÉSE                                                                                                    |

A jelölő négyzet bepipálásával a funkció aktív lesz. Az aktiválás a jelölő négyzetre újra klikkelve bármikor visszavonható. Automatikus napi zárás csak akkor teljesül, ha a foglalásokhoz kapcsolódó adminisztratív feladatok el vannak végezve (például érkeztetés, fizettetés, utaztatás stb.).

Az automatikus napi zárás funkció bekapcsolásával az alkalmazás egy e-mailt küld ki a szálláshelyhez korábban rögzített e-mail címre.

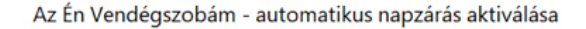

# R

#### Tisztelt Hölgyem/Uram!

TesztPanzió szálláshelyhez sikeresen beállításra került az automatikus napzárás funkció!

Az automatikus napzárás funkció bekapcsolásával minden nap zárását és adatszolgáltatását Az Én Vendégszobárn alkalmazás az Ön által történt beállítását követően automatikusan végrehajtja, kivéve

- ha az adott napon szálláshelyén van rögzített foglalás, de még nem érkeztetett a foglaláshoz vendéget,
  ha az adott napon szálláshelyén van távozó foglalás, de még nem utaztatta el az összes vendéget.

"Kérjük vegye figyelembe, hogy az automatikus napzárás funkció alkalmazás beállítása nem mentesíti Önt a vonatkozó jogszabályokban meghatározott adatszolgáltatási kötelezettség teljesítése alól, továbbá felhívjuk a figyelmét, hogy a lezárt napon a későbbiekben nem lehet módosítani. Ennek értelmében kérjük vendégeit időben és pontosan adminisztrálja!"

Üdvözlettel, Az Én Vendégszobám ügyfélszolgálata

Ezt az üzenetet a rendszer automatikusan generálta. Kérjük, ne válaszoljon rá.

Az automatikus zárás bekapcsolásával a rendszer lezárja az összes lezáratlan napot, ahol nincs elvégzetlen feladat. Amennyiben az automatikus napi zárást a rendszer nem tudja elvégezni, egy e-mailt küld a szálláshelyhez regisztrációkor rögzített e-mail címre.

Az Én Vendégszobám - sikertelen automatikus napzárás!

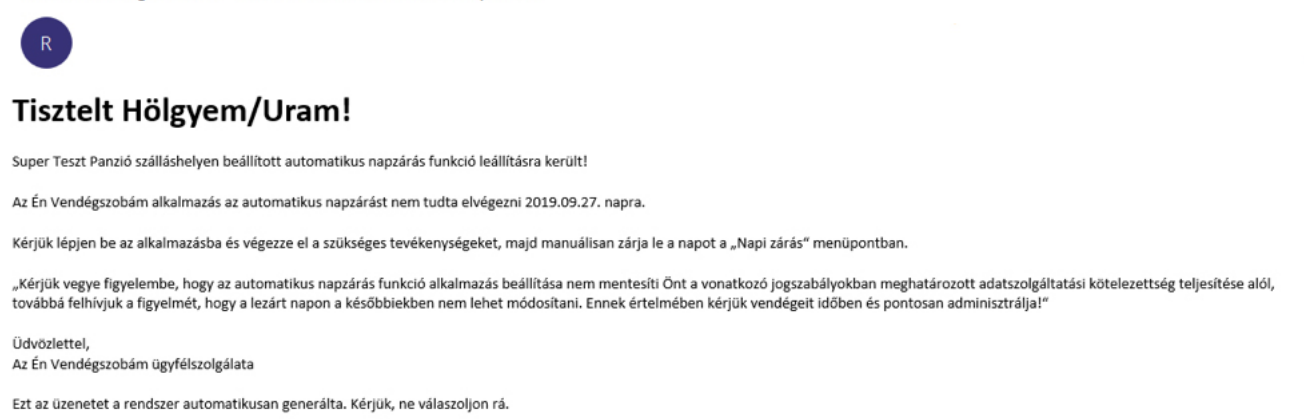

Az automatikus napi zárás mindaddig szünetel, amíg egy felhasználó nem érkezteti / utaztatja a napi zárást gátló foglalást.

| Erősítse meg a szándékát                                                                                                    | × |
|----------------------------------------------------------------------------------------------------|---|
| Kérjük alaposan ellenőrizze a Napi összesítő adatait!<br>Zárás végeztével az adott napi szállásdíjak és IFA összegek minden foglalt lakóegységre felterhelődnek és nem módosíthatók.<br>Sikeres Zárás esetén az NTAK felé az adatók beküldésre kerülnek, ezért módosítást és új művelet indítását a lezárt napra már nem<br>kezdeményezhet.<br>Biztosan el kívánja indítani a zárást? |   |
| MÉGSEM ZÁRÁS                                                                                                    |   |
| Nani forgalom fizetési módonként                                                                                                    |   |

#### **2.9.** ALAPÉRTELMEZETT FIZETÉSI MÓD

Ebben a menüpontban lehet beállítani az alapértelmezett fizetési módot, így a rögzített öszszes terhelés kiegyenlítése a megadott fizetési móddal történik. Ha szükséges, választható más fizetési mód is. Célszerű a szálláshelyen leggyakrabban használt fizetési módot beállítani. A legördülő lista elemeiből választható ki a megfelelő mód.

| Alapértelmezett fizeté                                                     | si mód                                                                                                    |                                                                           |
|----------------------------------------------------------------------------|----------------------------------------------------------------------------------------------------|---------------------------------------------------------------------------|
| Az alapértelmezett fizetési mód kiv<br>kivéve, ha a terhelés tétel kiegyer | álasztása esetén az Ön által rögzített összes terhelés kiegyenlítése a meg<br>lítésénél más fizetési módot választ. Célszerű itt az Ön szálláshelyén legg<br>választani az adminisztráció gyorsítása érdekében. | zadott fizetési móddal történik meg,<br>yakrabban használt fizetési módot |
|                                                                            | Bankkártya                                                                                                    |                                                                           |
|                                                                            | Készpénz                                                                                                    |                                                                           |
|                                                                            | Bankkártya                                                                                                    |                                                                           |
|                                                                            | Átutalás                                                                                                    |                                                                           |
|                                                                            | Utalvány                                                                                                    |                                                                           |
|                                                                            | SZÉP kártya - Szabadidő                                                                                                    |                                                                           |
|                                                                            | SZÉP kártya - Vendéglátás                                                                                                    |                                                                           |

A mód kiválasztását követően a terheléseket alapértelmezetten az itt beállított fizetési móddal lehet kiegyenlíttetni.

# **2.10.** PÉNZNEM BEÁLLÍTÁSA

Ebben a menüpontban lehet beállítani az alapértelmezett pénznemet, amely forint vagy euró lehet. A rögzített összes terhelés kiegyenlítése a megadott pénznemben történik. Célszerű itt a szálláshelyen leggyakrabban használt pénznemet beállítani az adminisztráció gyorsítása érdekében.

| Alapértelmezett pénzne                        | em beállítása                                           |       |
|-----------------------------------------------|---------------------------------------------------------|-------|
| A Vendégem alkalmazás felületén a szálláshely | forgalmi adatai a következő pénznemben kerülnek rögzíté | ísre: |
|                                               | Magyar Forint (HUF)                                     | ~     |
|                                               | Magyar Forint (HUF)                                     |       |
|                                               | Euró (EUR)                                              |       |
|                                               |                                                         |       |

A pénznem csak szálláshelyenként állítható, nem foglalásonként vagy szobánkként. Ha a módosítani kívánt szálláshelynek van a tárgynapot megelőző, lezáratlan napja vagy lakó státuszú foglalása, nyitott számlája, esetleg másik valutában beárazott foglalása, akkor nem lehet a pénznemet módosítani.

| Alapértelmezett pénznem beállí<br>A Vendégem alkalmazás felületén a szálláshely forgalmi adatai a | tása<br><sup>következő</sup> | Hiba<br>Az alapértelemzett pénznem<br>átállítása nem hajtható végre,<br>mert egy vagy több lezáratlan<br>nap van a rendszerben. | × |   |
|---------------------------------------------------------------------------------------------------|------------------------------|----------------------------------------------------------------------------------------------------|---|---|
| Euró (El                                                                                          | UR)                          | MENTÉS                                                                                                    |   | ~ |

#### 2.10.1. Alapértelmezett pénznem: euró

Amennyiben a szálláshelyen az eurót állítottuk be alapértelmezett pénznemként, akkor az alkalmazásban euróban szükséges rögzíteni az összes jövőbeni árat. A *BEÁLLÍTÁSOK / LAKÓEGYSÉGEK* menüben korábban rögzített lakóegység alapár / éj érték törlésre kerül, és szükséges rögzíteni az új árakat euróban, akár csak a termékek és szolgáltatások árazását is újra el kell végezni.

|                 | Új lakóeg | zység létrehozása  |                              |                    |                       | ÚLLAVÓSOVETO         |
|-----------------|-----------|--------------------|------------------------------|--------------------|-----------------------|----------------------|
|                 |           | Lakóegység neve    | Lakóegység típusa<br>Economy | ✓ Lakóegység       | alapár/éj (br.)🗘 🛛 Ft | UJ DAROEGISEG        |
| Lakóegység neve | ¢ (       |                    |                              | <u>^</u>           |                       | űveletek             |
| 101             | Eco       | Egyros agyak szama | , Ketros agyak szama         | ✓ Potagyak sza     | ama 🗸                 | Törlés Szerkesztés   |
| 102             | Ecc       | Megjegyzés         | Üze                          | men kívül helyezés | iii                   | Törlés ) Szerkesztés |
|                 |           |                    |                              |                    |                       |                      |
|                 |           |                    |                              |                    |                       |                      |
|                 |           |                    | MÉGSEM                       | MENTÉS             |                       |                      |
|                 |           |                    |                              |                    |                       |                      |

| Termékek    | t és szolgáltatáso | k                                  |                              |         |                                   |
|-------------|--------------------|------------------------------------|------------------------------|---------|-----------------------------------|
| Q Keresés   |                    |                                    |                              |         |                                   |
|             |                    | Nem minden terméknek illetve szolg | áltatásnak adott meg egységá | ÚJ TERM | MÉK VAGY SZOLGÁLTATÁS LÉTREHOZÁSA |
| Azonosító 🖨 | Név 📤              | Kategória 🖨                        | Egységár (br.) 🗢             | ÁFA 🗢   | Műveletek                         |
| tor         | 46                 | Ital                               |                              | 27 %    | Törlés Szerkesztés                |
| bus         | busz bérlés        | Egyéb                              |                              | 27 %    | Törlés Szerkesztés                |
| 001         | masszázs           | Gyógy és Wellness                  |                              | O 96    | Törlés Szerkesztés                |
|             |                    | K (4                               |                              |         | 10 🗸                              |

EURÓ esetén az összeget két tizedesjegy pontosságig lehet rögzíteni.

| <b>ermék</b> e | Ebéd szerkesztése |   |                   |        |                             |                   |
|----------------|-------------------|---|-------------------|--------|-----------------------------|-------------------|
| Q Keresés      | Név<br>Ebéd       |   | Kategória<br>Étel | ~      | Egységár / € (br.)<br>12.99 | \$<br>.ÉTREHOZÁSA |
| Azonosító      | Áfa<br>27 %       | ~ |                   |        |                             |                   |
| 2              |                   |   | MÉGSEM            | RÖGZÍT |                             | Szerkesztés       |

Az adott szálláshelyen euróban rögzített terhelést tétel (pl. szállás, étel, ital) adatai az NTAKban forintban jelennek majd. A forint/euró árfolyam a beküldött nap előtti napra vonatkozó MNB árfolyamon kerül átszámításra, kivéve az IFA kategóriát, amely minden esetben a tárgyévet megelőző év december 31. napján az MNB által publikált forint/euró árfolyamon kerül átváltásra.

# **3. NAPTÁR**

# **3.1.** ÁTTEKINTÉS

Ebben a menüpontban a szálláshely foglalásait lehet kezelni. A képernyőn az alábbi információk érhetőek el.

- 1. A LEZÁRANDÓ NAP a felület jobb felső részén jelenik meg.
- FOGLALÁSOK ÁTTEKINTÉSE gombra kattintva az összes foglalását listában lehet megtekinteni és szerkeszteni.
- 3. A MAI NAP gombra kattintva a naptár a mai naphoz ugrik.
- **4.** A < és > nyilakkal a naptárt lehet léptetni.
- 5. Az ÉV / HÓNAP / NAP mezőre kattintva a megjelenő mininaptárból lehet a napot kiválasztani.
- 6. A lakóegység nevére kattintva annak adatait lehet ellenőrizni, vagy új foglalás is rögzíthető.

|    | NAPTÁR       | NAPI ZÁR <i>i</i> | ÁS RIP       | ORTOK     | BEÁ                | LLÍTÁSOI         | K DOI | KUMENTU | мок |         |              |    |    |          |            |               |      |
|----|--------------|-------------------|--------------|-----------|--------------------|------------------|-------|---------|-----|---------|--------------|----|----|----------|------------|---------------|------|
|    |              |                   |              |           | _                  |                  |       |         | -   |         | _            |    | 1. | EZÁRANDÓ | NAP: 2020. | 05.25. (j     | SÚGÓ |
|    |              | 2.                | FOGLALÁSOK Á | TTEKINTÉS | SE )               |                  |       |         | 3.  | Mai Nap | $\mathbf{D}$ |    |    |          |            |               |      |
| 5. | Év/Hónap/Nap |                   | Május<br>V   | н         | к                  | Sz               | Cs    | Ρ       | Szo | v       | н            | к  | Sz | Cs       | Ρ          | Június<br>Szo | 4.   |
|    |              | <                 | 24           | 25        | 26                 | 27               | 28    | 29      | 30  | 31      | 01           | 02 | 03 | 04       | 05         | 06            | >    |
| 6. | <b>۶</b> 101 |                   | M<br>0 F(    | 2         | 20                 | 20/00004<br>1 FÖ |       |         |     |         |              |    |    |          |            |               |      |
|    | <b>P</b> 102 |                   |              | м         | inta Jolán<br>1 FÕ |                  |       |         |     |         |              |    |    |          |            |               |      |
|    |              |                   |              |           |                    |                  |       |         |     |         |              |    |    |          |            |               |      |
|    |              |                   |              |           |                    |                  |       |         |     |         |              |    |    |          |            |               |      |
|    |              |                   |              |           |                    |                  |       |         |     |         |              |    |    |          |            |               |      |

#### 3.1.1. Lezárandó nap

Az itt feltüntetett nap nincs lezárva. Az NTAK adatszolgáltatáshoz minden napot le kell zárni! Ha a szálláshely szezonálisan üzemel, vagy ideiglenesen nincs nyitva, akkor lehetőség van ennek beállítására, de csak az NTAK-ban. Az adott szálláshely adatlapjának 3. oldalán, a MŰ-KÖDÉSI ADATOK fülön lehet beállítani az év során tervezett nyitva/zárva tartást.

| Rapadatok | A magánszálláshely a mai napon nyítva van (MAGÁNSZÁLLÁSHELY TÖRLÉSE) | Egyéb adatok |
|-----------|----------------------------------------------------------------------|--------------|
|           | Üzemeltetés jellege                                                  |              |
|           | Bérelt ingatlan üzemeltetése 🗸 🗸                                     |              |
|           | Év során tervezett nyitvatartás                                      |              |
|           | Időszakosan V                                                        |              |
|           | Az év során tervezett nultvatartás ①                                 |              |
|           |                                                                      |              |
|           | 2020.11.04 2020.11.06.                                               |              |
|           |                                                                      |              |
|           | ÚJ NYITVATARTÁS                                                      |              |
|           | Szálláshely besorolás                                                |              |
|           | 2 Korona V                                                           |              |
|           |                                                                      |              |

#### 3.1.2. Foglalások áttekintése

A FOGLALÁSOK ÁTTEKINTÉSE gombra kattintva lehet a meglévő foglalások között keresni, új foglalást rögzíteni, vagy a meglévő foglalást törölni, szerkeszteni. A listában az éppen aktuális foglalások, illetve a rögzített előfoglalások jelennek meg.

#### 3.1.3. Mai nap gomb

Automatikusan az adott nap foglalásait mutatja meg.

#### 3.1.4. Napok görgetése

A < és > jelekre kattintva lehet egy napot előre vagy vissza lépni a naptárban.

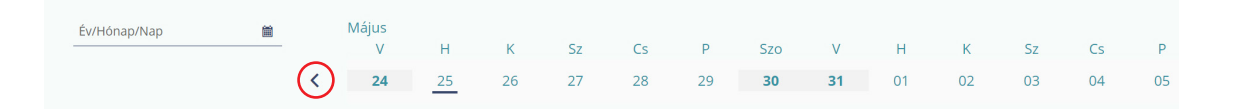

#### 3.1.5. Év / Hónap / Nap mező

Az ÉV / HÓNAP / NAP mezőre kattintva a mini naptár jelenik meg. A NAPTÁR nézet az itt kiválasztott napra ugrik.

| NAPTÁR |        |                | N       | IAPI | ZÁRÁS |     | RIPO | RTOK | BEÁ                 | LLÍTÁSOK | DO | KUMENTU | лок |    |           |             |           |      |    |               |   |
|--------|--------|----------------|---------|------|-------|-----|------|------|---------------------|----------|----|---------|-----|----|-----------|-------------|-----------|------|----|---------------|---|
|        |        |                |         |      |       |     |      |      |                     |          |    |         |     | 1  | LEZÁRANDĆ | ) NAP: 2020 | .05.25. 🤅 | SÚGÓ |    |               |   |
| Èv∕Hón | ap/Nap | ap/Nap 🚔 Május |         |      |       |     |      |      | EXINITESE (Mai Nap) |          |    |         |     |    |           |             | 57        | 6    | p  | Június<br>Szo |   |
|        |        |                |         | iber |       | > 4 |      | 25   | 26                  | 27       | 28 | 29      | 30  | 31 | 01        | 02          | 03        | 04   | 05 | 06            | > |
| Hé     | Ke     | Sze            | Csü     | Pé   | Szo   | Va  |      | _    |                     |          |    |         |     |    |           |             |           |      |    |               |   |
| 26     | 27     | 28             | 29      | 30   | 31    | 1   |      | 2    | 20                  | 20/00004 |    |         |     |    |           |             |           |      |    |               |   |
| 2      | 3      | 4              | 5       | 6    | 7     | 8   |      | 0    |                     | 1 FÕ     |    |         |     |    |           |             |           |      |    |               |   |
| 9      | 10     | 11             | 12      | 13   | 14    | 15  |      | Mir  | nta Jolán           |          |    |         |     |    |           |             |           |      |    |               |   |
| 16     | 17     | 18             | 19      | 20   | 21    | 22  |      |      |                     |          |    |         |     |    |           |             |           |      |    |               |   |
| 23     | 24     | 25             | 26      | 27   | 28    | 29  |      |      |                     |          |    |         |     |    |           |             |           |      |    |               |   |
| 30     | 1      | 2              | 3       | 4    | 5     | 6   |      |      |                     |          |    |         |     |    |           |             |           |      |    |               |   |
|        |        |                | Bezárás | D    |       |     |      |      |                     |          |    |         |     |    |           |             |           |      |    |               |   |

#### 3.1.6. Szűrés szabad lakóegységekre

A **NAPTÁR** nézet fejlécében az egyes napokra is lehet kattintani. Egy napra kattintva a rendszer megmutatja az azon a napon még szabad szobákat.

| NAPTÁR              | NAPI ZÁRÁS | RIPORTOR              | BE      | ÁLLÍTÁSO          | к ро     | KUMENT  | имок             |         |         |         |          |          |            |                            | LÉPÉS |
|---------------------|------------|-----------------------|---------|-------------------|----------|---------|------------------|---------|---------|---------|----------|----------|------------|----------------------------|-------|
| Szűrés Kikapcsolása | ) FO       | GLALÁSOK ÁTTEKINT     | ÉSE     |                   |          |         |                  | Mai Nap | Ð       |         | L        | EZÁRANDÓ | NAP: 2020. | 05.25. (j                  | SÚGÓ  |
| Év/Hónap/Nap        |            | Május<br>V H<br>24 25 | К<br>26 | Sz<br>27          | Cs<br>28 | P<br>29 | Szo<br><b>30</b> | V<br>31 | H<br>01 | К<br>02 | Sz<br>03 | Cs<br>04 | P<br>05    | Június<br>Szo<br><b>06</b> | >     |
| P 101               |            | M<br>0 F( 0           | 20      | )20/00004<br>1 FŌ |          |         |                  |         |         |         |          |          |            |                            |       |

A SZŰRÉS KIKAPCSOLÁSA gomb megnyomásával lehet a szűrést törölni.

#### 3.1.7. Lakóegységek

A lakóegységek listája a naptár bal oldalán látható. A lakóegység nevére kattintva egy felugró ablak jelenik meg, amelyben az alapvető információkon túl új foglalást is lehet rögzíteni.

| Év/Hónap/Nap |   | н  | К  |                                    |              | Június |   | Sz | Cs | Р  | Szo | v  |   |
|--------------|---|----|----|------------------------------------|--------------|--------|---|----|----|----|-----|----|---|
|              | < | 01 | 02 | <b>P</b> 102                       |              |        | × | 10 | 11 | 12 | 13  | 14 | > |
| <b>۶</b> 101 |   |    |    | Ágyak száma:<br>Lakóegység típusa: | 1<br>Economy |        |   |    |    |    |     |    |   |
| P 102        |   |    |    | Foglalt:<br>Vendégek száma:        | Foglalt<br>1 |        |   |    |    |    |     |    |   |
| <b>/</b> 103 |   |    |    |                                    |              |        |   |    |    |    |     |    |   |

#### 3.1.8. Foglalásokhoz használt színek

| NAPTÁR       | NAPI ZÁRÁS | RIPOI        | кток     | BEÁ              | LLÍTÁSOK         | DO | KUMENTU | лок |         |    |    |    |          | OLF ZR     |
|--------------|------------|--------------|----------|------------------|------------------|----|---------|-----|---------|----|----|----|----------|------------|
|              |            |              |          |                  |                  |    |         |     |         |    |    | U  | EZÁRANDÓ | NAP: 2020. |
|              | FO         | GLALÁSOK ÁTT | EKINTÉSE |                  |                  |    |         |     | Mai Nap |    |    |    |          |            |
| Év/Hónap/Nap | <b></b>    | Május<br>V   | Н        | K                | Sz               | Cs | Ρ       | Szo | V       | н  | К  | Sz | Cs       | Ρ          |
|              | <          | 24           | 25       | 26               | 27               | 28 | 29      | 30  | 31      | 01 | 02 | 03 | 04       | 05         |
| <b>P</b> 101 |            | M<br>0 F(    | 2        | 20               | 20/00004<br>1 fõ |    |         |     |         |    |    |    |          |            |
| <b>2</b> 102 |            |              | Min      | ta Jolán<br>1 FÖ |                  |    |         |     |         |    |    |    |          |            |
| <b>2</b> 103 |            |              | 2020     | )/00006<br>1 FÖ  |                  |    |         |     |         |    |    |    |          |            |

A színek az alábbi státuszokat jelentik:

- Kék: Lakó státuszú foglalás.
- **Rózsaszín:** Érkeztetésre vagy utaztatásra váró foglalás. Amennyiben a naptárban szerepel rózsaszín jelölés, nem tudja elvégezni a napi zárást.
- Zöld: Jövőbeni foglalás.
- Szürke szöveggel: Elutazott státuszú foglalás.
- Szürke szöveg nélkül: Üzemen kívül helyezett lakóegységek.

#### 3.1.9. Foglalások kezelése

A foglalásra jobb egérgombbal kattintva egy felugró ablak jelenik meg, amelyből a foglalás státuszának függvényében különböző funkciók választhatók.

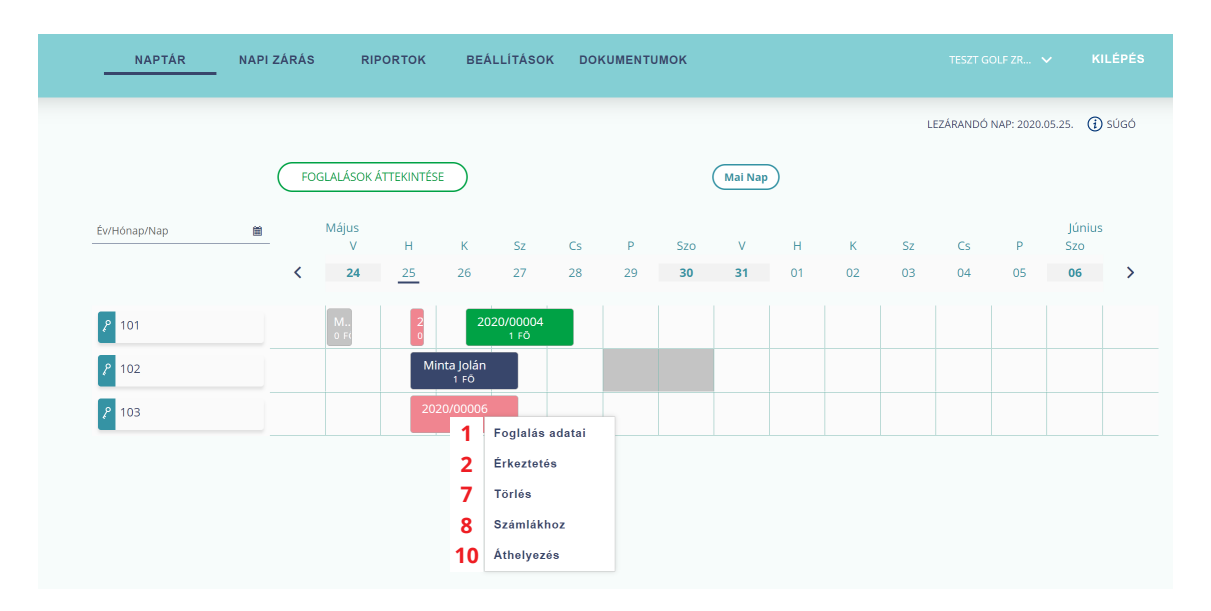

**1. FOGLALÁS ADATAI:** az adott foglalás adatait tekintheti meg. A foglalás adatai az elutaztatott státuszú (szürke színű mező szöveggel) foglalás esetén nem módosíthatóak.

2. ÉRKEZTETÉS: Ez a menüpont csak érkező (rózsaszín) foglalásnál jelenik meg. Kiválasztva, a lakóegységhez korábban rögzített vendégek lakó státuszúvá (kék) válnak. Amennyiben a foglaláshoz nem rögzített vendéget, az érkeztetés helyett a VENDÉG FELVÉTELE menüpont jelenik meg.

**3. VENDÉG FELVÉTELE:** A menüpont a vendéggel nem rendelkező foglalásoknál jelenik meg. A menüpontra kattintva, a **VENDÉG ADATOK** aloldalra navigál a rendszer, ahol az új vendéget rögzíteni lehet.

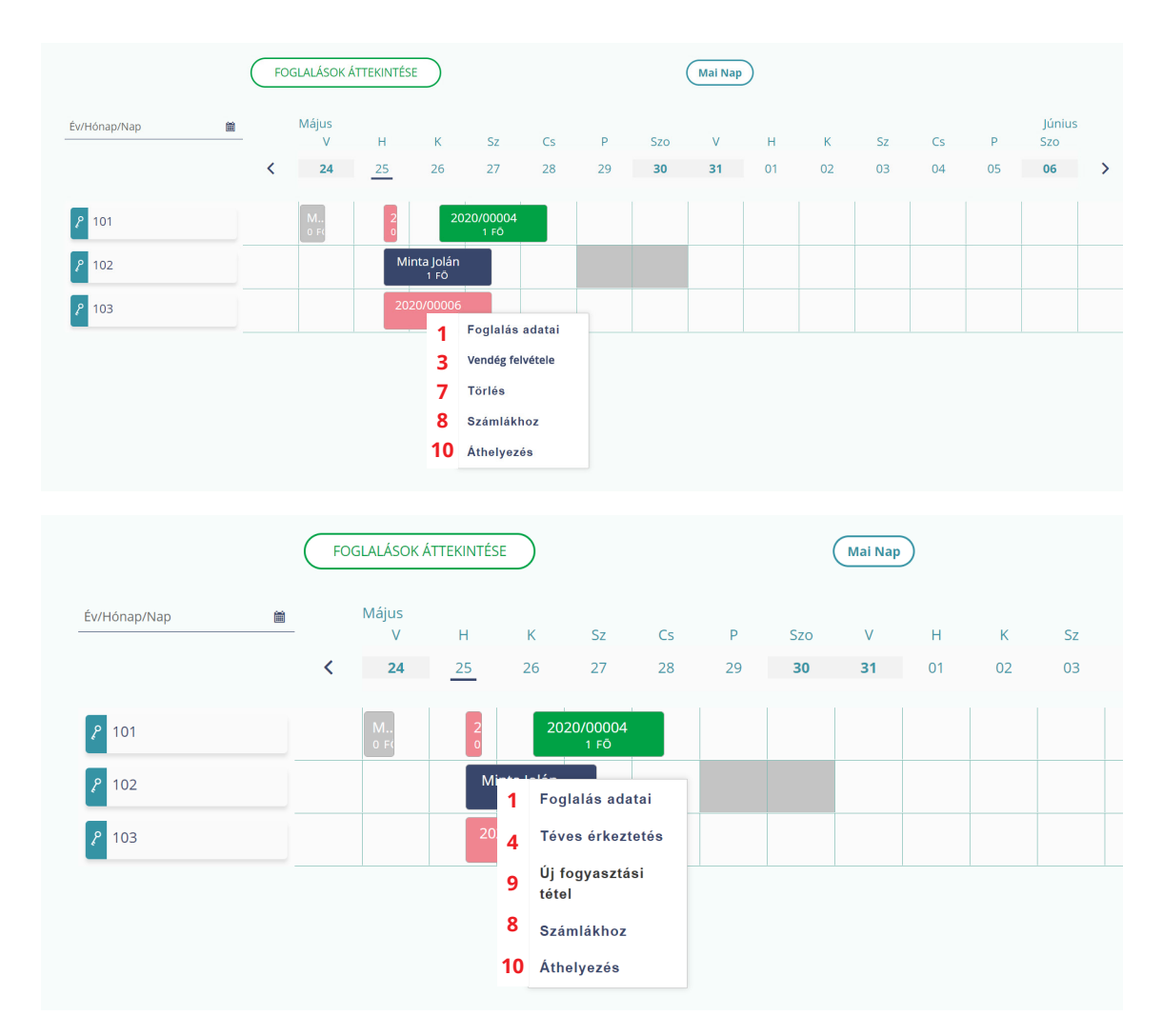

**4. TÉVES ÉRKEZTETÉS:** A menüpont a korábban tévesen érkeztetett, lakó státuszú (kék) foglalásnál jelenik meg. Téves érkeztetés esetén addig tudja javítani a foglalást, amíg az érkeztetés napját le nem zárta. Téves érkeztetés javítását követően a foglalás újra érkező státuszú lesz (rózsaszín).

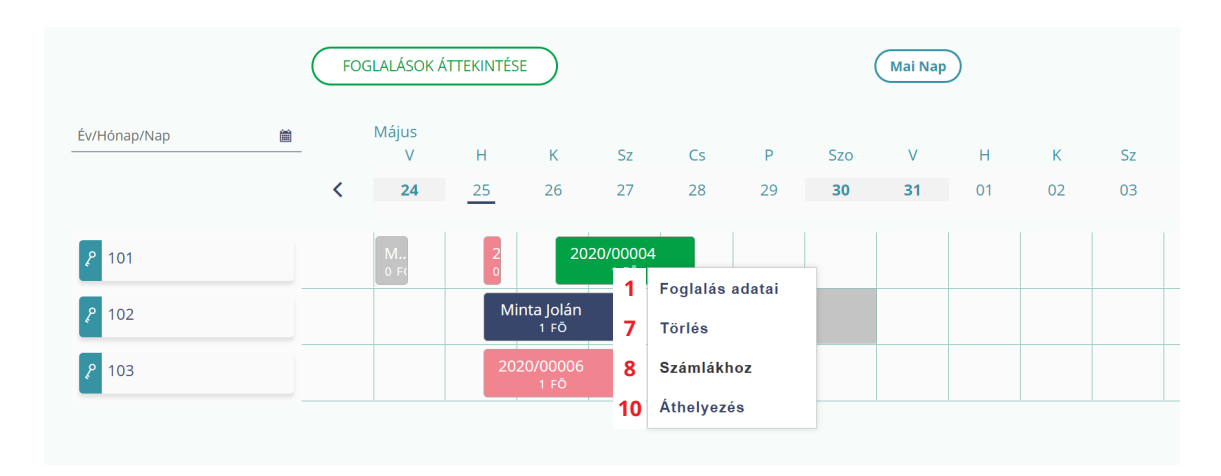

**5. UTAZTATÁS:** Csak utaztatásra váró (rózsaszín) foglalásnál jelenik meg, ahol az utazás dátuma megegyezik a lezárandó nap dátumával. Utaztatást követően a foglalás szürke színű lesz, a foglalás adatait már nem módosíthatja.

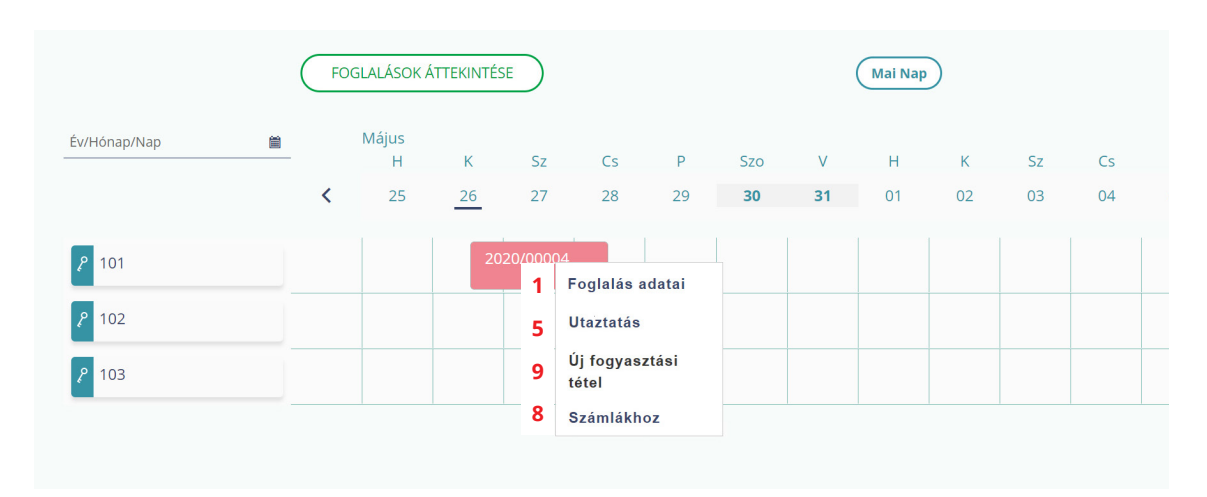

**6. TÉVES UTAZTATÁS:** Csak utaztatott státuszú (szürke szöveggel) foglalásnál jelenik meg, ahol az utaztatás dátuma megegyezik a lezárandó nap dátumával. Téves utaztatás javítását követően a foglalás újra utaztatásra váró státuszú lesz (rózsaszín).

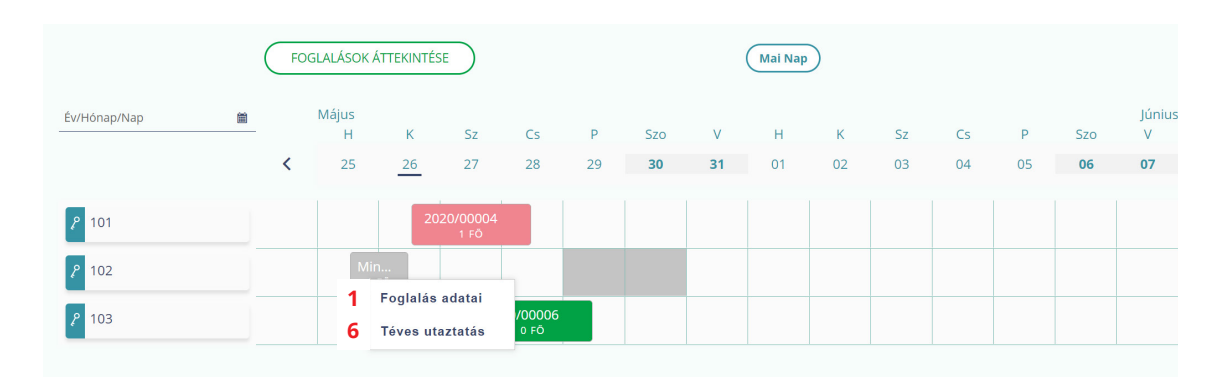

**7. TÖRLÉS:** A menüpont az érkeztetésre váró (rózsaszín) és a jövőbeni (zöld) státuszú foglalásnál jelenik meg. Megerősítést követően a foglalást minden adatával együtt véglegesen törli.

**8. SZÁMLÁKHOZ:** A menüpont az utaztatott (szürke szöveggel) státuszú foglaláson kívül, az összes foglalásnál megjelenik. Kiválasztva a foglaláshoz tartozó terheléseket és költéseket tekintheti meg.

**9. ÚJ FOGYASZTÁSI TÉTEL:** A menüpont csak lakó (kék) vagy utaztatásra váró (rózsaszín) státuszú foglalásnál jelenik a meg. A menüpontra kattintva a foglaláshoz új fogyasztási tételt rögzíthet.

**10. ÁTHELYEZÉS:** A menüpont csak lakó (kék), érkeztetésre váró (rózsaszín) és jövőbeni (zöld) státuszú foglalásnál jelenik meg. Ha lakó státuszú (kék) foglalást szeretne áthelyezni, húzza át a foglalást a kívánt lakóegységre. A menüpont nem elérhető azon lakó státuszú foglalásoknál, ahol az utazási dátum megegyezik a lezárandó nappal (rózsaszín). Fontos, hogy a foglalás lezárt napjait követő napok átkerülnek az új lakóegységre.

#### 3.1.10. Foglalások szerkesztése

Korábban rögzített foglalást kétféleképpen lehet módosítani:

1. A foglalásra kattintson duplán vagy,

**2.** Nyomja meg az egér jobb gombját, és a felugró menüből válassza ki a **FOGLALÁS ADATAI** menüpontot.

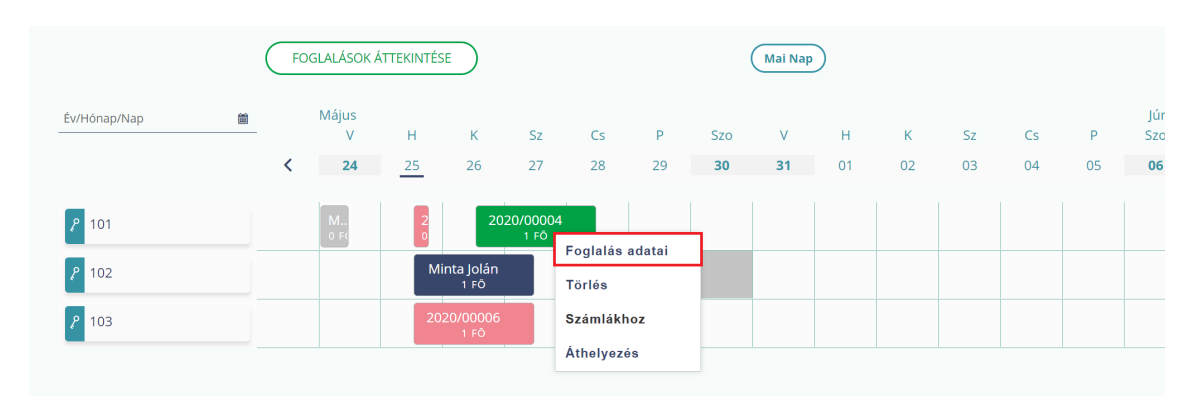

Itt tekinthető meg vagy szerkeszthető a foglalás.

| glalás szerkeszt                                    | tése                   |                     |                                   |                 |                                         |      |
|-----------------------------------------------------|------------------------|---------------------|-----------------------------------|-----------------|-----------------------------------------|------|
|                                                     | 1 Lakóegység<br>adatok | Foglalási<br>adatok | Vendég adatok                     |                 | Összefoglaló                            |      |
| Érkezési / utazási dátuma<br>2020.05.26 2020.05.28. |                        | 8                   | Éjszakák száma<br>2               |                 | Foglalás teljes bruttó ára<br>20 000 Ft |      |
| Lakóegység neve<br>101                              | Kapacitás<br>2 + 0     | j                   | Lakóegység bruttó ár/éj<br>10 000 | Ş <sup>Ft</sup> | Lakóegység teljes bruttó ára<br>20 000  | Ş Ft |
| Előleget fize                                       | t                      |                     |                                   |                 |                                         |      |
|                                                     | ELŐZŐ                  |                     |                                   | ĸö              | VETKEZŐ                                 |      |

# **3.2.** ÚJ FOGLALÁS RÖGZÍTÉSE

Új foglalás rögzítéséhez elsőként kattintson NAPTÁR nézetben a FOGLALÁSOK ÁTTEKINTÉSE gombra, majd a következő oldalon nyomja meg az ÚJ FOGLALÁS gombot.

|              |   | FOGI | .alások á | ÁTTEKINTÉS | SE |    |    |     |          | Mai Nap   | $\mathbf{)}$ |    |    |    |     |    |   |
|--------------|---|------|-----------|------------|----|----|----|-----|----------|-----------|--------------|----|----|----|-----|----|---|
| Év/Hónap/Nap | 8 |      | н         | к          | Sz | Cs | Р  | Szo | Jún<br>V | iius<br>H | к            | Sz | Cs | Р  | Szo | V  |   |
|              |   | <    | 01        | 02         | 03 | 04 | 05 | 06  | 07       | 08        | 09           | 10 | 11 | 12 | 13  | 14 | > |
| <b>2</b> 101 |   |      |           |            |    |    |    |     |          |           |              |    |    |    |     |    |   |
| <b>P</b> 102 |   |      |           |            |    |    |    |     |          |           |              |    |    |    |     |    |   |
| ۶ 103        |   |      |           |            |    |    |    |     |          |           |              |    |    |    |     |    |   |

| Foglalás         | ok áttek                                   | intése        |                           |                |               |                    |                |                       |                    |
|------------------|--------------------------------------------|---------------|---------------------------|----------------|---------------|--------------------|----------------|-----------------------|--------------------|
| <b>Q</b> Keresés |                                            |               |                           |                |               |                    |                |                       |                    |
| ÚJ FOGLALÁS      |                                            |               |                           |                |               |                    |                |                       |                    |
| Foglalási szám   | <ul> <li>Foglalás<br/>időpontja</li> </ul> | Vendég neve   | Megrendelő<br>megnevezése | Érkezési dátum | Utazási dátum | Lakóegység<br>neve | Állampolgárság | Lakóegység<br>státusz | Műveletek          |
| 2020/00006       | 2020.11.03                                 | Nincs megadva | 2020/00006                | 2020.11.14     | 2020.11.22    | 101                |                | Érkező                | Törlés Szerkesztés |
| 2020/00005       | 2020.07.15                                 | Nincs megadva | 2020/00005                | 2020.07.02     | 2020.07.04    | 101                | magyar         | Lakó                  | Szerkesztés        |
|                  |                                            |               |                           | H              |               |                    |                |                       | 10 🗸               |

Amennyiben a **NAPTÁR** nézetben a dátumsorban kijelöli a foglalás időtartamára vonatkozó napokat, és úgy kattint a lakóegység nevére bal egérgombbal, a felugró ablakban is megjelenik az **ÚJ FOGLALÁS** gomb, amellyel a kiválasztott lakóegységre rögzíthet új foglalást, ahol az érkezési és utazási dátum mellett a lakóegység is automatikusan kitöltésre kerül.

| Év/Hónap/Nap      | <br> | Н<br>01 | К<br>02 | P102                                                                             |                         | Június |           | Sz<br>10 | Cs | P<br>12 | Szo | V<br>14 |  |
|-------------------|------|---------|---------|----------------------------------------------------------------------------------|-------------------------|--------|-----------|----------|----|---------|-----|---------|--|
| P 101 P 102 P 103 |      |         |         | Ágyak száma:<br>Lakóegység típusa:<br>Foglalt:<br>Vendégek száma:<br>Új FOGLALÁS | 1<br>Economy<br>Foglalt | MÉGSE  | $\supset$ |          |    |         |     |         |  |

| Újt | foglalás                                            |                    |                    |                     |                                   |      |                                         |      |
|-----|-----------------------------------------------------|--------------------|--------------------|---------------------|-----------------------------------|------|-----------------------------------------|------|
|     |                                                     | 1 Lakóeg<br>adatok | rség               | Foglalási<br>adatok | Vendég adatok                     | O    | Összefoglaló                            |      |
|     |                                                     |                    |                    | Lakóegység          | nozzáadása                        |      |                                         |      |
|     | Érkezési / utazási dátuma<br>2020.05.25 2020.05.27. |                    |                    | <b>ä</b>            | Éjszakák száma<br>2               |      | Foglalás teljes bruttó ára<br>20 000 Ft |      |
|     | Lakóegység neve<br>103                              | ~                  | Kapacitás<br>1 + 0 | (i)                 | Lakóegység bruttó ár/éj<br>10 000 | Ş Ft | Lakóegység teljes bruttó ára<br>20 000  | Ş Ft |
|     | Előleget fizet                                      |                    |                    |                     |                                   |      |                                         |      |
|     |                                                     |                    |                    |                     |                                   |      | _                                       |      |
|     |                                                     | ELŐZŐ              | )                  |                     |                                   | KÖ   | /ETKEZŐ                                 |      |

#### 3.2.1. Lakóegység adatok

Az első lépésben adja meg a lakóegységhez kapcsolódó adatokat: A **LAKÓEGYSÉG HOZZÁADÁSA** gombbal a foglaláshoz új lakóegységet is hozzárendelhet.

|                                                     | 1 Lakóegység<br>adatok | Foglalási<br>adatok | Vendég adatok                     |      | Osszefoglaló                            |     |
|-----------------------------------------------------|------------------------|---------------------|-----------------------------------|------|-----------------------------------------|-----|
| Érkezési / utazási dátuma                           |                        | Lakóegység hoz      | záadása<br>Éjszakák száma         |      | Foglalás teljes bruttó ára              |     |
| Lakóegység neve<br>103                              | Kapacitás<br>V 1 + 0   | (j)                 | Lakóegység bruttó ár/éj<br>10 000 | Ş Ft | Lakóegység teljes bruttó ára<br>20 000  | ¢ F |
| Előleget fize                                       | et                     |                     |                                   |      |                                         |     |
|                                                     | TÖRLÉS                 |                     |                                   |      |                                         |     |
|                                                     |                        |                     | Éjszakák száma<br>2               |      | Foglalás teljes bruttó ára<br>20 000 Ft |     |
| Érkezési / utazási dátuma<br>2020.05.25 2020.05.27. |                        |                     |                                   |      |                                         |     |

Minden lakóegység esetén külön jelölheti az előlegfizetést az ELŐLEGET FIZET gombot bepipálva. Előleget csak érkeztetés előtt lehet rögzíteni.

| oglalás                                             |                     |                          |                     |                                    |      |            |                       |                         |              |            |         |     |
|-----------------------------------------------------|---------------------|--------------------------|---------------------|------------------------------------|------|------------|-----------------------|-------------------------|--------------|------------|---------|-----|
|                                                     | 1 Lakóegy<br>adatok | ség                      | Foglalási<br>adatok | Vendeg adatok                      |      | Összefo    | glaló                 |                         |              |            |         |     |
| Érkezési / utazási dátuma<br>2020.11.27 2020.11.29. |                     |                          |                     | Éjszakák száma<br>2                |      | Fogla      | ilás teljes<br>000 Ft | bruttó á                | ira          |            |         |     |
| Lakóegység neve<br>101                              | ~                   | Kapacitás<br>2 + 0       | (i)                 | Lakóegység bruttó ár/éj<br>10 000  | Ş Ft | Lakó<br>20 | egység te<br>000      | ljes brut               | tó ára       |            |         | ≎ F |
| Előleget fizet                                      | ]                   | Fizetett előleg<br>2 000 | Ş Ft                | Előleg fizetés módja<br>Bankkártya | ~    | Előle      | g fizetés i           | deje                    |              |            |         | ė   |
|                                                     | -                   |                          |                     |                                    |      |            |                       | 020 <del>-</del><br>Sze | Noven<br>Csü | nber<br>Pé |         |     |
|                                                     | TÖRLÉS              | )                        |                     |                                    |      | 26<br>2    | 27<br>3               | 28<br>4                 | 29<br>5      | 30<br>6    | 31<br>7 | 1   |
|                                                     |                     |                          |                     |                                    |      | 9          | 10                    | 11                      | 12           | 13         | 14      | 1   |
| Erkezesi / utazasi dátuma<br>2020.05.25 2020.05.27. |                     |                          |                     | Ejszakak szama<br>2                |      | 23         | 24                    | 25                      | 26           | 27         | 28      | 25  |
| Lakóegység neve                                     |                     | Kapacitás                |                     | Lakóegység bruttó ár/éj            | A 14 | 30         | 1                     | 2                       | 3            | 4          | 5       | 6   |

#### 3.2.2. Foglalási adatok

Itt rögzítheti a foglalási adatokat. A mezőket értelemszerűen szükséges kitölteni, majd kattintson a **KÖVETKEZŐ** gombra.

|                                     | Lakóegység<br>adatok | 2 Foglalási<br>adatok | Vendég adatok                        | Ósszefoglaló |   |
|-------------------------------------|----------------------|-----------------------|--------------------------------------|--------------|---|
| Megrendelő e-mail címe              |                      |                       | Megrendelő megnevezése               |              |   |
| Telefonszáma<br>+36 V               |                      |                       | Megrendelö állampolgársága<br>magyar |              | ~ |
| Foglalás időpontja<br>2020.11.02.   |                      |                       | Foglalás csatornája<br>Direkt-online |              | ~ |
| Piaci szegmens<br>Szabadidős egyéni |                      | ~ (i)                 | Vendégek száma 1                     | \$           |   |
| Megiegyzés                          |                      | (j)                   |                                      |              |   |

#### 3.2.3. Vendégadatok

Amennyiben ismertek a vendég adatai, úgy kattintson az ÚJ VENDÉG gombra.

| Új foglalás |                      |                                                  |              |           |
|-------------|----------------------|--------------------------------------------------|--------------|-----------|
|             | Lakćegység<br>adatok | Foglalási     adatok     G     Vendég     adatok | Osszefoglaló |           |
|             |                      |                                                  |              | Új vendég |
| Név         | Lakóegység           | IFA mentesség oka                                | Státusz      | Müveletek |
|             | ELŐZŐ                |                                                  | KÖVETKEZŐ    |           |

A felugró ablakban adja meg a vendég adatait.

|     | Vendég részletei       |               |                                  |               |                            | 2 ×           |  |
|-----|------------------------|---------------|----------------------------------|---------------|----------------------------|---------------|--|
| Név |                        |               |                                  |               |                            |               |  |
|     | Vendég vezetékneve     |               | Vendég keresztneve               |               | Vendég neme                | V             |  |
|     | Születési idő          |               | Születési hely                   |               | Állampolgárság             | Kotelezo adat |  |
|     | Ország<br>Magyarország | Kótelező adat | Irányítószám                     | Kötelező adat |                            | Kötelező adat |  |
|     | Lakóegység<br>102      | ~             | Ifa mentesség oka<br>IFA-t fizet | Kötelező adat | Kapcsolati adatok megadása |               |  |
|     |                        | 101000        |                                  |               |                            |               |  |

Foglalást vendégadatok nélkül is el lehet rögzíteni, de érkeztetéséhez minden lakóegységhez legalább egy vendég adatainak szerepelnie kell az alkalmazásban.

#### 3.2.4. Összefoglaló

Az összefoglaló aloldalon lehet a berögzített adatokat ellenőrizni.

| foglalás                                         |                      |                     |                            |                     |
|--------------------------------------------------|----------------------|---------------------|----------------------------|---------------------|
| 0                                                | Lakóegység<br>adatok | Foglalási<br>adatok | Vendég adatok              | 4 Összefoglaló      |
|                                                  |                      | Foglal              | ás                         |                     |
| Érkezés/utazás dátuma<br>2020.05.25 2020.05<br>- | 27.                  | Fc<br>(é            | glalás hossza 2<br>jszaka) |                     |
| Vendégek száma                                   | 1                    |                     |                            |                     |
|                                                  |                      |                     |                            |                     |
|                                                  |                      | Lakóegys            | ségek                      |                     |
| Lakóegység                                       | Érkezés              | Távozás             | Éjszakák száma             | Szállásdíj összesen |
| 103                                              | 2020.05.25.          | 2020.05.27.         | 2                          | 20 000 Ft           |
|                                                  |                      |                     |                            | Összesen: 20 000 Ft |
| E                                                | LŐZŐ                 |                     |                            | MENTÉS              |

A foglalás véglegesítéséhez kattintson a **MENTÉS** gombra. Amennyiben a rögzített adatokat módosítani szeretné, kattintson az **ELŐZŐ** gombra. Mentést követően a foglalás adatain később is változtathat. A sikeres mentésről a képernyőn egy zöld panelben kap visszajelzést: **FOGLALÁS SIKERESEN ELMENTVE**.

| NAPTÁR         | NAPI ZÁRÁ | .S RII                  | PORTOK     | BEÁ     | LLÍTÁSO           | к ро     | KUMENTU         | лок       |              |         |         |          |          |           |                           | KILÉP |
|----------------|-----------|-------------------------|------------|---------|-------------------|----------|-----------------|-----------|--------------|---------|---------|----------|----------|-----------|---------------------------|-------|
|                |           | OGLALÁSOK               | ÁTTEKINTÉS | SE      | ~                 | Foglalás | re<br>sikeresen | elmentve. | ×<br>1ai Nap | )       |         | U        | EZÁRANDÓ | NAP: 2020 | .05.25. 🤅                 | ) súc |
| Év/Hónap/Nap   |           | Május<br>V<br><b>24</b> | H<br>25    | К<br>26 | Sz<br>27          | Cs<br>28 | P<br>29         | Szo<br>30 | V<br>31      | H<br>01 | К<br>02 | Sz<br>03 | Cs<br>04 | P<br>05   | Júniu<br>Szo<br><b>06</b> | s     |
| 2 101<br>2 102 |           |                         |            | 20      | 020/00004<br>1 FÕ |          |                 |           |              |         |         |          |          |           |                           |       |

# **3.3.** VENDÉG FELVÉTELE

Ez a menüpont csak abban az esetben jelenik meg, ha a foglaláshoz korábban nem rögzítettek vendégadatot, és a foglalás érkezési dátuma megegyezik a lezárandó nap dátumával (rózsaszín). Kattintson a NAPTÁR nézetben a foglalásra jobb egérgombbal, és válassza ki a VENDÉG FELVÉTELE gombot új vendég rögzítéséhez.

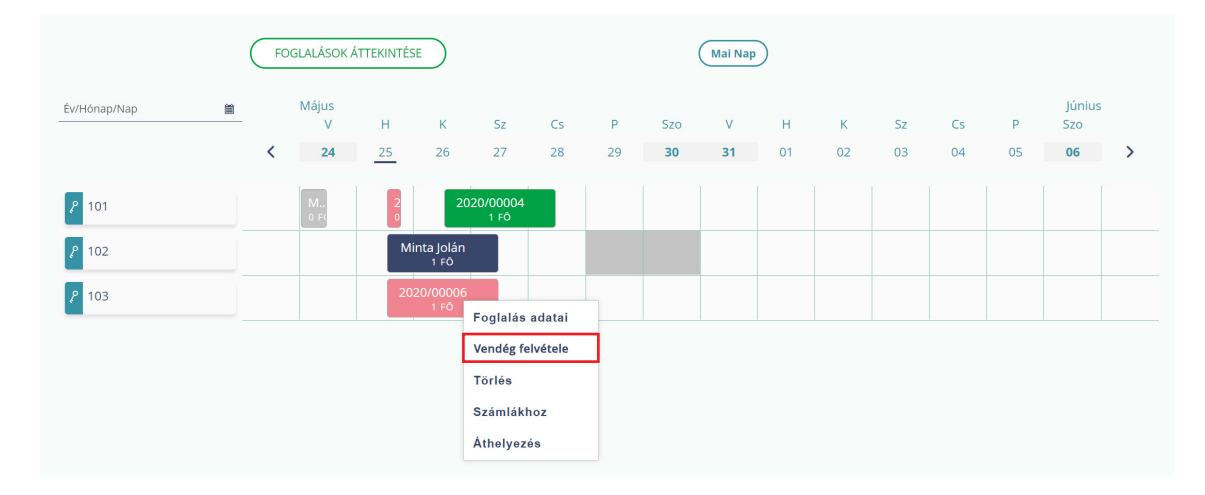

A vendég adatainak rögzítési folyamata megegyezik az új foglalás 2.2.3. pontban, a VENDÉG-ADATOK fejezetében leírtakkal.

| Fo | oglalás szerkeszté: | se                   |                     |                   |                  |              |           |
|----|---------------------|----------------------|---------------------|-------------------|------------------|--------------|-----------|
|    |                     | Lakóegység<br>adatok | Foglalási<br>adatok | 3                 | Vendég<br>adatok | Osszefoglaló |           |
|    |                     |                      |                     |                   |                  |              | Új vendég |
|    | Név                 |                      | Lakóegység          | IFA mentesség oka |                  | Státusz      | Műveletek |
|    |                     | ELŐZŐ                |                     |                   |                  | KÖVETKEZŐ    |           |

### **3.4.** ÉRKEZTETÉS

A vendégek érkeztetéséhez kattintson jobb egérgombbal a foglalásra, és válassza ki az ÉRKEZTETÉS menüpontot. Csak akkor tudja érkeztetni a vendégeket, ha az érkezés napja megegyezik a lezárandó nappal (lezárandó nap = a legutolsó napi adatszolgáltatást követő nap, amely nem feltétlenül egyezik meg az aktuális nappal).

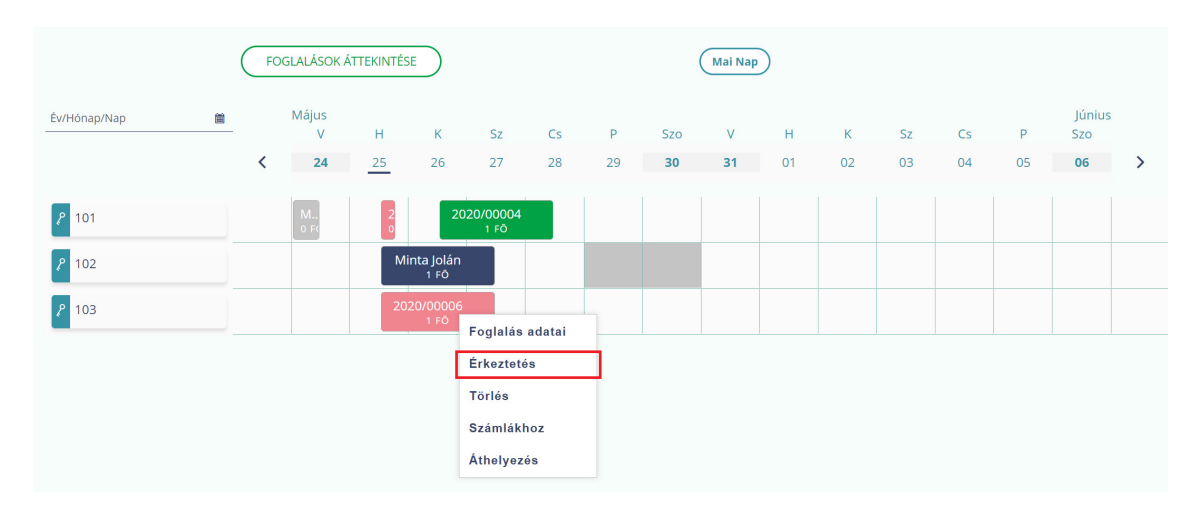

# **3.5.** TÉVES ÉRKEZTETÉS

Amennyiben tévesen érkeztette a vendégeket, kattintson a jobb egérgombbal a foglalásra, és válassza ki a **TÉVES ÉRKEZTETÉS** menüpontot.

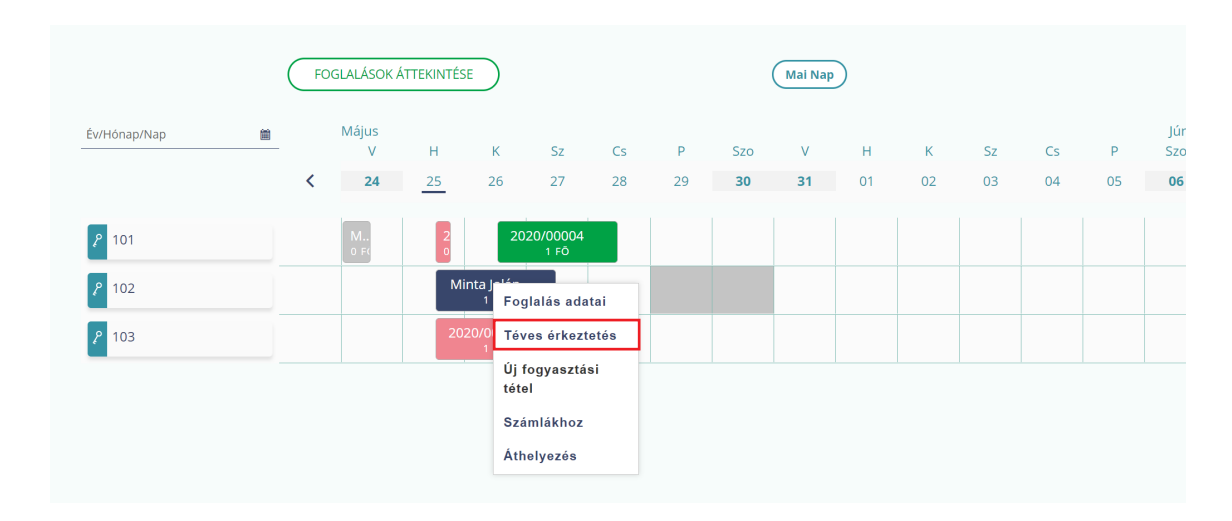

Rákattintva a foglalás színe ismét rózsaszínre változik, vagyis a foglalás újra érkeztethető lesz.

LEZÁRANDÓ NAP: 2019 × Hiba Téves érkeztetés bejegy sikertelen FOGLALÁSOK ÁTTEKINTÉSE Mai Nap Év/Hónap/Nap 台 Szc Р S70 P < 28 02 04 05 08 29 31 *?* 101 <mark>م</mark> 102 László Bort *१* 103

Ha az érkeztetést követően a szobaszámlára történt terhelés, abban az esetben szükséges a terhelés törlése a SZOBASZÁMLÁK felületen, különben sikertelen lesz a téves érkeztetés.

# **3.6.** UTAZTATÁS

A vendégek utaztatásához kattintson jobb egérgombbal a foglalásra, és válassza ki az **UTAZTATÁS** menüpontot. Csak akkor tudja lezárni a napot, ha elutaztatta az aznap utaztatandó vendégeket.

|              | ( | FC | GLALÁSOK Á | TTEKINTÉ | SE               |                    |        |     |    | Mai Nap | $\mathbf{D}$ |    |    |    |     |
|--------------|---|----|------------|----------|------------------|--------------------|--------|-----|----|---------|--------------|----|----|----|-----|
| Év/Hónap/Nap | Ħ |    | Május<br>H | К        | Sz               | Cs                 | Р      | Szo | V  | н       | к            | Sz | Cs | Р  | Szo |
|              |   | <  | 25         | 26       | 27               | 28                 | 29     | 30  | 31 | 01      | 02           | 03 | 04 | 05 | 06  |
| <b>P</b> 101 |   |    |            | 20       | 20/00004<br>1 FÕ | Foglalás a         | adatai |     |    |         |              |    |    |    |     |
| <b>م</b> 102 |   |    |            |          |                  | Utaztatás          |        |     |    |         |              |    |    |    |     |
| <b>/</b> 103 |   |    |            |          |                  | Új fogyas<br>tétel | ztási  |     |    |         |              |    |    |    |     |
|              |   |    |            |          |                  | Számlákh           | oz     |     |    |         |              |    |    |    |     |

Foglalást csak akkor tud elutaztatni, ha a foglalás utaztatásra váró (rózsaszín) státuszú, és a vendégek összes számlatételének kiegyenlítését adminisztrálta.

# **3.7.** TÉVES UTAZTATÁS

Amennyiben tévesen utaztatta el a vendégeket, kattintson a jobb egérgombbal a foglalásra, és válassza ki a **TÉVES UTAZTATÁS** menüpontot.

|              | (        | FOO | GLALÁSOK Á | TTEKINTÉ             | SE                |                |    |     |    | Mai Nap |    |    |    |    |     |             |   |
|--------------|----------|-----|------------|----------------------|-------------------|----------------|----|-----|----|---------|----|----|----|----|-----|-------------|---|
| Év/Hónap/Nap | <b>m</b> |     | Május<br>H | к                    | Sz                | Cs             | Р  | Szo | v  | н       | К  | Sz | Cs | Р  | Szo | Június<br>V |   |
|              |          | <   | 25         | 26                   | 27                | 28             | 29 | 30  | 31 | 01      | 02 | 03 | 04 | 05 | 06  | 07          | > |
| <b>P</b> 101 |          |     |            | 20                   | 20/00004<br>1 FÕ  |                |    |     |    |         |    |    |    |    |     |             |   |
| <b>P</b> 102 |          |     | Mir        |                      |                   | _              |    |     |    |         |    |    |    |    |     |             |   |
| <b>?</b> 103 |          |     |            | Foglalás<br>Téves ut | adatai<br>aztatás | /00006<br>0 fõ |    |     |    |         |    |    |    |    |     |             |   |

Az utaztatás visszavonását követően a foglalás státusza ismét utaztatásra váró (rózsaszín) lesz.

Amennyiben az utaztatást követően lezárta az adott napot a napi zárással, akkor az elutaztatás visszavonására már nincs mód.

## **3.8.** FOGLALÁS TÖRLÉSE

Amennyiben egy foglalást törölni szeretne, a jobb egérgombbal kattintson a foglalásra, és válassza ki a TÖRLÉS menüpontot.

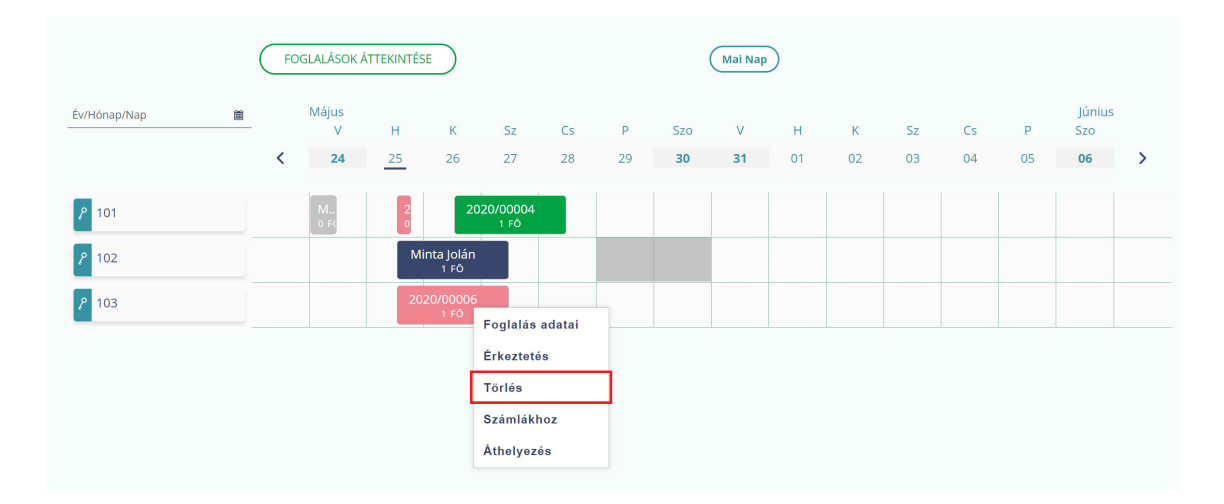

Csak az érkező (rózsaszín, vagy zöld) státuszú foglalást lehet törölni.

|   | < | 25  | 26 | 27    | 28                         | 29            | 30             | 31           | 01       | 02 | 03 | 04 | 05 | 06 |  |
|---|---|-----|----|-------|----------------------------|---------------|----------------|--------------|----------|----|----|----|----|----|--|
|   |   |     | 20 | 20/00 | Erősítse meg a             | a törlési szá | indékát        |              | ×        |    |    |    |    |    |  |
| _ |   | Min |    | 1 F   | Biztos, hogy<br>foglalást? | törölni sze   | eretné a kijel | ölt 2020/000 | 004 nevű |    |    |    |    |    |  |
|   |   | 1 6 | ō  |       | Me                         | igsem         |                | Törlés       |          |    |    |    |    |    |  |
| _ |   |     |    |       | 010                        |               |                |              |          |    |    |    |    |    |  |

# **3.9.** FOGLALÁS ÁTHELYEZÉSE MÁSIK LAKÓEGYSÉGBE

Amennyiben a foglalást másik lakóegységbe szükséges áthelyezni, kattintson jobb egérgombbal a foglalásra, és válassza ki az **ÁTHELYEZÉS** menüpontot. Az egérmutató alakja megváltozik, ekkor a foglalást a bal egérgomb lenyomva tartásával át tudja húzni a naptárban egy másik lakóegységre. Foglalás csak olyan lakóegységbe helyezhető át, ahol az adott időtartamban nem szerepel másik foglalás. Lezárandó napon utazó foglalást (rózsaszín) másik lakóegységbe már nem lehet áthelyezni.

Áthelyezéssel a foglalás időpontját nem lehet megváltoztatni, csak a lakóegységet.

|                |   | FC | )GLALÁSOK Á | TTEKINTÉ | SE               |                         |    |     |    | Mai Nap | $\mathbf{D}$ |    |    |    |     |
|----------------|---|----|-------------|----------|------------------|-------------------------|----|-----|----|---------|--------------|----|----|----|-----|
| Év/Hónap/Nap   | Ĩ |    | Május<br>H  | к        | Sz               | Cs                      | Ρ  | Szo | v  | н       | К            | Sz | Cs | Ρ  | Szo |
|                |   | <  | 25          | 26       | 27               | 28                      | 29 | 30  | 31 | 01      | 02           | 03 | 04 | 05 | 06  |
| ۶ 101          |   |    | Mir         | 20       | 20/00004<br>Fogl | alás adat               | ai |     |    |         |              |    |    |    |     |
| 2 102<br>2 103 |   |    | 1           | FŌ       | Új fo<br>tétel   | es erkezte<br>ogyasztás | i  |     |    |         |              |    |    |    |     |
|                |   |    |             |          | Szár<br>Áthe     | nlákhoz<br>Iyezés       |    |     |    |         |              |    |    |    |     |

Lakóegység-csere esetén egy felugró ablakban a képernyőn megerősítő üzenet jelenik meg.

|     | 2020/00     | Erősítse meg a szándékát                          | × |  |  |  |
|-----|-------------|---------------------------------------------------|---|--|--|--|
| 101 |             | Biztos, hogy át szeretné helyezni 2020/00004 nevű |   |  |  |  |
| 102 | Min<br>1 FÕ | foglalast a 102 lakoegysegbe?                     |   |  |  |  |
| 103 |             | Mégsem Áthelyezés                                 | ) |  |  |  |

# **3.10.** FIZETTETÉSEK ADMINISZTRÁCIÓJA

Foglalás utaztatása előtte el kell végezni az úgynevezett "számlázási" feladatokat. Kattintson jobb egérgombbal a foglalásra, és válassza ki a SZÁMLÁKHOZ menüpontot.

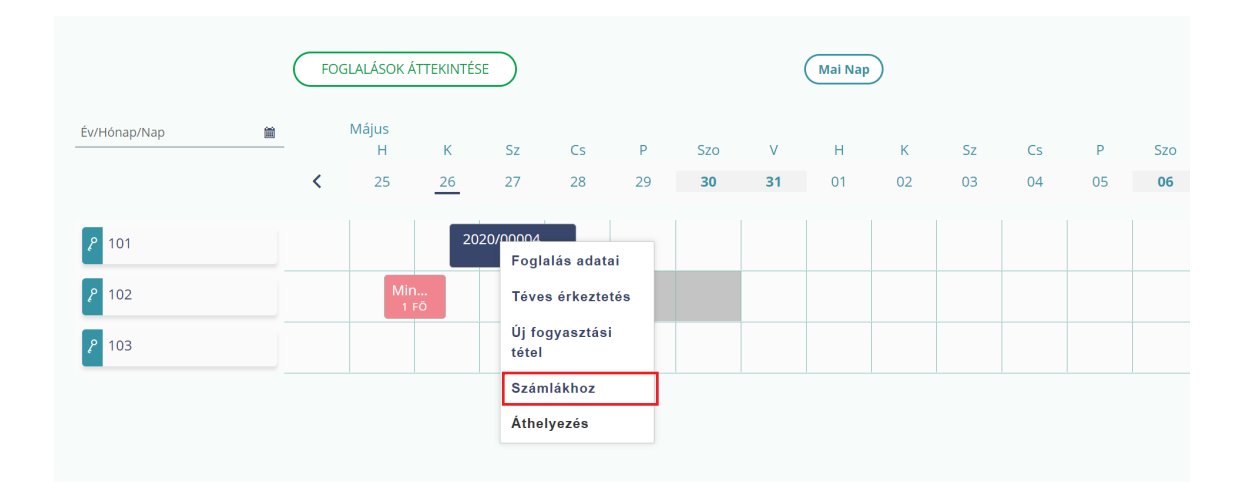

Ezután megjelennek a foglaláshoz tartozó terhelési tételek, amelyek kiegyenlítésének rögzítését a SZÁMLATÉTELEK KIEGYENLÍTÉSE oldalon lehet elvégezni.

A felület a RIPORTOK / SZOBASZÁMLÁK útvonalon át is elérhető.

| Szobasza          | ámlák             |                        |               |            |                  |                 |               |                  |
|-------------------|-------------------|------------------------|---------------|------------|------------------|-----------------|---------------|------------------|
|                   |                   | 1                      | TERHELÉSI TÉT | EL NÉZET   | KATEGÓRIA        | NÉZET           |               |                  |
|                   | Foglalási szám    | Vendég neve            | Érkezés dátum | a 🗘        | Távozás dátuma   | Lakóegység neve | Fizetés módja | \$               |
|                   | 2020/00004        | Minta Márton           | 2020.05.2     | 5.         | 2020.05.28.      | 101             |               |                  |
|                   |                   |                        |               |            |                  |                 | ÚJ TÉTEL      | FIZETÉSHEZ       |
| ferhelési dátum 📤 | Lakóegység neve 🗢 | Terhelési tétel neve 🗢 | Kategória 🗢   | Áfakulcs 🗢 | Egységár (br.) 🗢 | Mennyiség 🗢     | Érték (br.) 🗢 | Műveletek        |
| 2020.05.26.       | 101               | lángos                 | Étel          | 5 %        | 500 Ft           | 1 db            | 500 Ft        | Törlés           |
|                   |                   |                        |               | K ( 1      | H                |                 |               | 10 🗸             |
|                   |                   |                        |               |            |                  |                 |               | Összesen: 500 Ft |
|                   |                   |                        |               |            |                  |                 |               | Áfa 5%: 500 Ft   |

FIZETÉSHEZ gombra kattintva megjelenik a SZÁMLATÉTELEK KIEGYENLÍTÉSE oldal, ahol megtekinthetjük a teljes számla összegét, illetve a még fennmaradó összeget. Ezzel együtt, táblázatos formában megjelennek a korábban rögzített fizetések is.

|                        |                 |                            |                  | LEZÁRANDÓ NAP: 2020.05.26. 🧃 SÚGÓ |
|------------------------|-----------------|----------------------------|------------------|-----------------------------------|
| Számlatétele           | k kiegyenlítése |                            |                  |                                   |
| Teljes számla összege: | 10 400 Ft       |                            |                  | Fennmaradó összeg: 0 Ft           |
| <b>Q</b> 102           |                 | SZÁMLA ÖSSZEGE : 10 400 FT | FENNMARADÓ ÖSSZE | G: 0 FT                           |
| Fizetés dátuma         | Fizetett összeg | Fizetés módja              | Megjegyzés       | Műveletek                         |
| 2020.05.26.            | 10 400 Ft       | Bankkártya                 | -                | Törlés                            |
|                        |                 |                            | VISSZA           | NAPTÁRHOZ FIZETÉSHEZ              |
|                        |                 |                            |                  |                                   |
|                        |                 |                            |                  |                                   |

Amennyiben a fizetés dátuma még nem lezárt nap, úgy lehetőség van a MŰVELETEK oszlopban található TÖRLÉS gomb segítségével törölni a korábban rögzített fizetési tételt.

| Teljes számla összege: | 10 400 Ft       |                            |                 | Fennmaradó összeg: 0 F |
|------------------------|-----------------|----------------------------|-----------------|------------------------|
| <b>Q</b> 102           |                 | SZÁMLA ÖSSZEGE : 10 400 FT | FENNMARADÓ ÖSSZ | EG: 0 FT               |
| Fizetés dátuma         | Fizetett összeg | Fizetés módja              | Megjegyzés      | Müveletek              |
| 2020.05.26.            | 10 400 Ft       | Bankkártya                 |                 | Törlés                 |

A FIZETÉS gombra kattintva lehetőség van a számlatételek kiegyenlítésére. Amennyiben a FIZETETT ÖSSZEG mezőbe nagyobb érték kerül rögzítésre, mint a FENNMARADÓ ÖSSZEG, úgy a mezőből kikattintva, automatikusan korrigálásra kerül az összeg, és a FENNMARADÓ ÖSSZEGGEL megegyező értékre módosul.

A fizetési tételeket foglalásonként kezeli a rendszer. Ha egy foglaláshoz több lakóegység is tartozik, a fizetés rögzítése lakóegységenként történik.

| Számlatétele           | k kiegyenlítése |                            |                  |                         |
|------------------------|-----------------|----------------------------|------------------|-------------------------|
| Teljes számla összege: | 10 400 Ft       |                            |                  | Fennmaradó összeg: 0 Ft |
| <b>Q</b> 102           | 2               | ZÁMLA ÖSSZEGE : 10 400 FT  | FENNMARADÓ ÖSSZE | G: 0 FT                 |
| Fizetés dátuma         | Fizetett összeg | Fizetés módja              | Megjegyzés       | Müveletek               |
| 2020.05.26.            | 10 400 Ft       | Bankkártya                 | -                | Törlés                  |
|                        |                 |                            | VISSZA           | NAPTÁRHOZ FIZETÉSHEZ    |
| <b>Q</b> 103           | 2               | SZÁMLA ÖSSZEGE : 10 400 FT | FENNMARADÓ ÖSSZE | G: 0 FT                 |
| Fizetés dátuma         | Fizetett összeg | Fizetés módja              | Megjegyzés       | Műveletek               |
| 2020.05.26.            | 10 400 Ft       | Bankkártya                 |                  | Törlés                  |
|                        |                 |                            | VISSZA           | NAPTÁRHOZ               |

A **SZOBASZÁMLÁK** felületen összesítve jelennek meg a vendégéjszakák adatai, illetve a lakóegységekhez rögzített további termékek és szolgáltatások is. **Számlát az alkalmazásból nem lehet kiállítani.** 

| Szobasz           | ámlák             |                        |             |             |                  |                |               |                  |
|-------------------|-------------------|------------------------|-------------|-------------|------------------|----------------|---------------|------------------|
|                   |                   | - 1                    | TERHELÉSI   | TÉTEL NÉZET | KATEGÓRIA NÉZE   | T              |               |                  |
|                   | Foglalási szám    | Vendég neve            | Érkezés dát | tuma 💠 Táw  | izás dátuma 🔶 L  | akóegység neve | Fizetés módja | <b>\$</b>        |
|                   | 2020/00004        | Minta Márton           | 2020.0      | 5.26. 2     | 020.05.28.       | 101            |               |                  |
|                   |                   |                        |             |             |                  |                | ÚJ TÉTEL      | FIZETÉSHEZ       |
| Terhelési dátum 📤 | Lakóegység neve 🗢 | Terhelési tétel neve 🗢 | Kategória 🗢 | Áfakulcs 🗢  | Egységár (br.) 🗢 | Mennyiség 🗢    | Érték (br.) 🗢 | Műveletek        |
| 2020.05.26.       | 101               | lángos                 | Étel        | 5 %         | 500 Ft           | 1 db           | 500 Ft        | Törlés           |
|                   |                   |                        |             |             | H                |                |               | 10 🗸             |
|                   |                   |                        |             |             |                  |                |               | Összesen: 500 Ft |
|                   |                   |                        |             |             |                  |                |               | Áfa 5%: 500 Ft   |

# **3.11.** FIZETÉS ÉS UTAZTATÁS

Az utaztatandó foglalásoknál, ahol nem lett kiegyenlítve a foglaláshoz tartozó szobaszámla, alkalmazható a **FIZETÉS ÉS UTAZTATÁS** opció is. Az utaztatásra váró foglalásra (rózsaszín) jobb egérgombbal kattintva a megjelenő menüsorból az UTAZTATÁS menüpontot válasszuk.

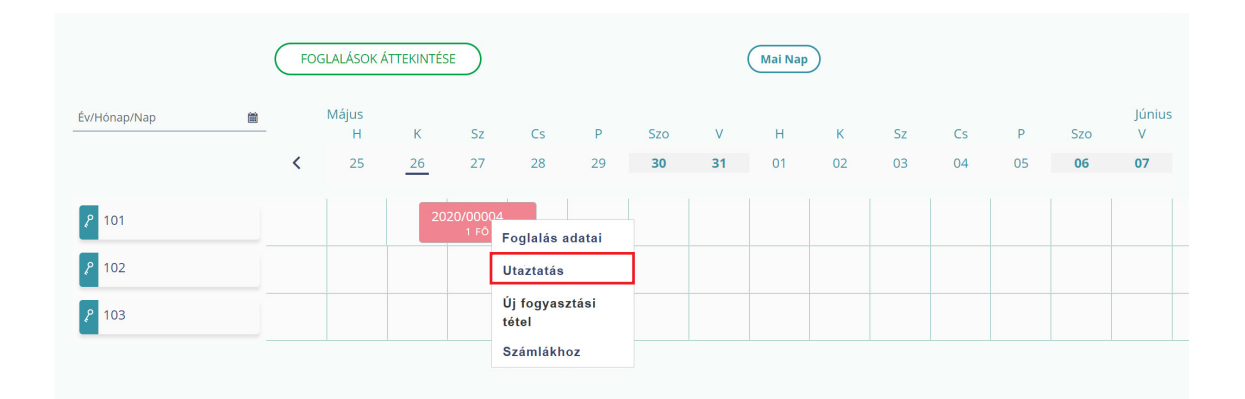

Ezt követően a felugró ablakban az utaztatást erősítsük meg az UTAZTATÁS gombra kattintva.

|   | <u> </u> | ١ | Лájus<br>Н | K      | Sz  | Cs           | Р          | Szo           | V            | н         | K  | Sz | Cs | Р  | Szo |  |
|---|----------|---|------------|--------|-----|--------------|------------|---------------|--------------|-----------|----|----|----|----|-----|--|
|   |          | < | 25         | 26     | 27  | 28           | 29         | 30            | 31           | 01        | 02 | 03 | 04 | 05 | 06  |  |
|   |          |   |            | 20     | Er  | ősítse meg   | a szándéká | t             |              | ×         |    |    |    |    |     |  |
| _ |          |   |            |        | 1 F | Biztos, hogy | el szeretn | é utaztatni a | kijelölt Mir | ita Jolán |    |    |    |    |     |  |
|   |          |   | Min<br>1 F | <br>:Õ |     | nevű foglalá | ist?       |               |              |           |    |    |    |    |     |  |
|   |          |   |            |        |     | ( <u>M</u>   | égsem      |               | Utaztatás    | 5         |    |    |    |    |     |  |
|   |          |   |            |        |     |              |            |               |              |           |    |    |    |    |     |  |

Az UTAZTATÁS megerősítését követően, ha van még fennálló tartozás a lakóegységen, a felugró ablakban figyelmeztet erre a rendszer. Lehetőség van a fennálló tartozást kiegyenlíteni a fizetési mód kiválasztásával, majd a FIZETÉS ÉS UTAZTATÁS gombra kattintva a foglalás elutaztatása megtörténik, és ezzel párhuzamosan a foglaláshoz tartozó számlák a kiválasztott, fizetési móddal kiegyenlítésre kerülnek.

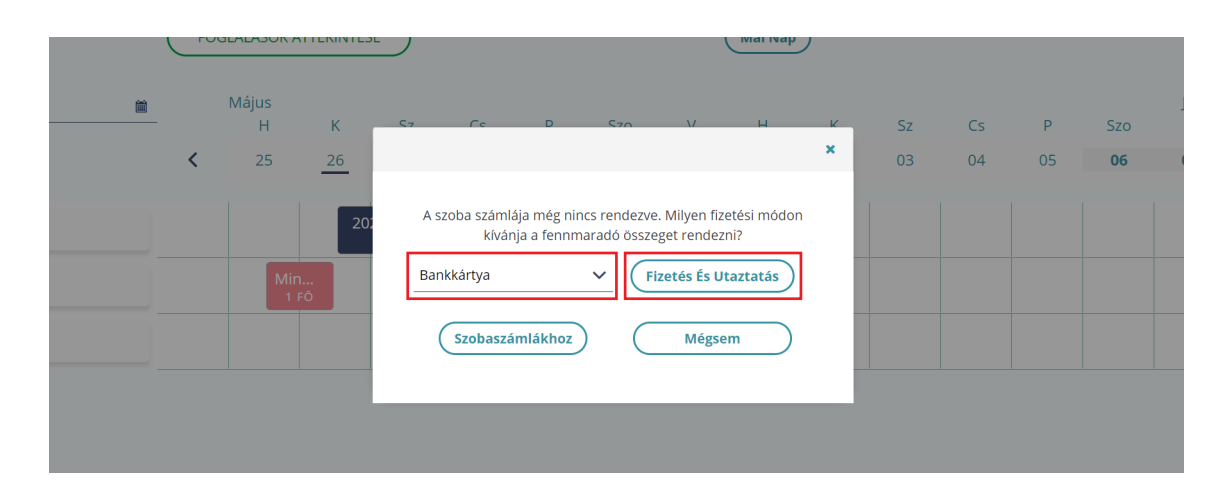

# **3.12.** ÚJ FOGYASZTÁSI TÉTEL

Amennyiben a vendég terméket vásárol vagy szolgáltatást vesz igénybe, ennek rögzítéséhez kattintson jobb egérgombbal a foglalásra, és válassza ki az **ÚJ FOGYASZTÁSI TÉTEL** menüpontot.

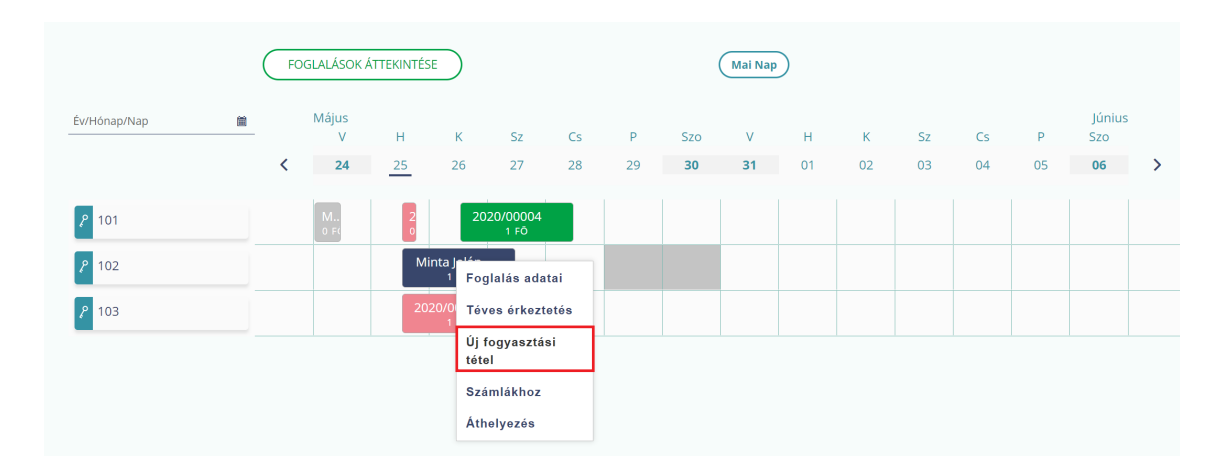

Fontos, hogy a **TERHELÉSI TÉTEL** mező legördülő listájában csak akkor jelenik meg tétel, ha korábban a **BEÁLLÍTÁSOK** menüpont **TERMÉKEK ÉS SZOLGÁLTATÁSOK** almenüpontjában rögzítette a tételt (pl. ásványvíz, billiárd stb.).

| Új fogyasztási tétel hozzáadása ×<br>↓<br>↓<br>↓<br>↓<br>↓<br>↓<br>↓<br>↓<br>↓<br>↓<br>↓<br>↓<br>↓                                                                                                    | ( FOG | ALÁSOK ÁTTEKINTÉSE )                                         |                                                   | ( Mai Nap )                                      |   |         |           |              |
|----------------------------------------------------------------------------------------------------|-------|--------------------------------------------------------------|---------------------------------------------------|--------------------------------------------------|---|---------|-----------|--------------|
| Image: constraint of the state of the state of the s |       | Új fogyasztási tétel hozzáadása                              |                                                   |                                                  | × |         |           |              |
|                                                                                                    | (     | Terhelési tétel<br>Új terhelési tétel<br>Q<br>A<br>alma - 5% | iategória<br>Étel •<br>ifa<br>5 % •<br>GSE RÖGZÍT | Egységár (br.)<br>Kötelező adat<br>Érték<br>O Ft |   | P<br>05 | Szo<br>06 | )(<br>\<br>0 |

Amennyiben korábban nem lett rögzítve a termék a **BEÁLLÍTÁSOK** menüpont **TERMÉKEK ÉS SZOLGÁLTATÁSOK** aloldalon, vagy nem található a listában a keresett tétel, abban az esetben az ÚJ **TERHELÉSI TÉTEL** mezőbe kattintva lehet új terméket vagy szolgáltatást rögzíteni.

| ( FOGLALÁSOK | ÁTTEKINTÉSE )            |                   | ( Mai Nap )      |               |    |     |
|--------------|--------------------------|-------------------|------------------|---------------|----|-----|
| Új fogya     | asztási tétel hozzáadása |                   |                  | ×             |    |     |
|              |                          |                   |                  |               | Р  | Szo |
| <            | Terhelési tétel          | Kategória<br>Étel | Egységár (br.)   | • • Ft        | 05 | 06  |
|              | idingos o //             |                   | • Egysegar (br., | Kötelező adat |    |     |
|              | Mennyiség                | Áfa               | Érték            |               |    |     |
|              | 1                        | 5 %               | ✓ 0 Ft           |               |    |     |
|              | Terhelés dátuma          |                   |                  |               |    |     |
|              | 2020.05.26.              | -                 |                  |               |    |     |
|              |                          |                   |                  |               |    |     |
|              | (                        | MÉGSE             | RÖGZÍT           |               |    |     |
|              |                          |                   |                  |               |    |     |

Fontos ügyelni a helyes ÁFA kulcs kiválasztására! Amennyiben a KATEGÓRIA értéklistából az IFA kategória kerül kiválasztásra, abban az esetben az ÁFA mező értéke nem módosítható, fixen 0%.

| FOGLA    | LÁSOK ÁTTEKINTÉSE )<br>Új fogyasztási tétel hozzáadása |                    | ( Mai Nap )         | × |                     |            |
|----------|--------------------------------------------------------|--------------------|---------------------|---|---------------------|------------|
| <u> </u> | Terhelési tétel<br>elmaradt IFA - 0% 🗸                 | Kategória<br>IFA V | Egységár<br>400 CFt |   | P S:<br>05 <b>0</b> | 20<br>16 ( |
|          | Terhelés dátuma<br>2020.05.26.                         | ara<br>0 %         | 400 Ft              |   |                     |            |
|          |                                                        | MÉGSE RÖGZÍT       | •                   |   |                     |            |

# 4. NAPI ZÁRÁS

A napi zárás elvégzéséhez kattintson a felső menüsorban található NAPI ZÁRÁS menüponton belül a ZÁRÁS gombra. A menüpontban megtekintheti a legutolsó zárás összesítését az alábbi bontásban:

- 1. Szálláshely adatai.
- **2.** Napi forgalom fizetési módonként.
- 3. Napi forgalom bevételi kategóriánként.
- 4. Vendégforgalmi adatok.

A zárás indítása előtt érdemes minden adatot ellenőrizni, mert a lezárt nap adataiban utólag már semmi sem módosítható.

| Kívánj                                | a automatizálni napi zárását?                      |
|---------------------------------------|----------------------------------------------------|
| Zárás - napi összesítő<br>2020.05.25. | <b>ZÁRÁS</b><br>El kívánja indítani a napi zárást? |

Amennyiben szeretné, hogy a rendszer a napi zárást automatikusan elvégezze, klikkeljen a kékkel jelzett KÍVÁNJA AUTOMATIZÁLNI NAPI ZÁRÁSÁT? kérdésre. Ekkor az alkalmazás átviszi a BEÁLLÍTÁSOK / EGYSZERŰSÍTETT MŰKÖDÉS menüpontba. Itt pipálja be az AUTO-MATIKUS NAPI ZÁRÁS AKTIVÁLÁSA jelölőnégyzetet.

Az automatikus napi zárás is csak akkor teljesül, ha a foglalásokhoz kapcsolódó feladatokat elvégezte, például foglalás érkeztetése, utaztatása stb.

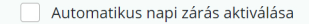

Az automatikus napzárás funkció bekapcsolásával Ön beállítja, hogy a Vendégem alkalmazás a napzárás tevékenységet és a lezárt napról történő adatszolgáltatást végezze el.

"Kérjük vegye figyelembe, hogy az automatikus napzárás funkció alkalmazás beállítása nem mentesíti Önt a vonatkozó jogszabályokban meghatározott adatszolgáltatási kötelezettség teljesítése alól, továbbá felhívjuk a figyelmét, hogy a lezárt napon a későbbiekben nem lehet módosítani. Ennek értelmében kérjük vendégeit időben és pontosan adminisztrálja!"

Ha az adott napra megtörtént a zárás, később az adatokat már nem lehet módosítani, tehát további műveletek nem rögzíthetők a lezárt napokhoz.

Amennyiben az alkalmazásban minden nap le van zárva, az a JELENLEG NINCS LEZÁRANDÓ NAPJA. szöveg jelzi.

MINDEN NAP SIKERESEN LEZÁRVA (i) SÚGÓ

Jelenleg nincs lezárandó napja.

Az automatikus napi zárás bekapcsolásával a rendszer egy e-mailt küld ki a szálláshelyhez korábban rögzített e-mail címre.

Vendégem - automatikus napzárás aktiválása

Tisztelt Felhasználó!

A(z) Panzió automatikus napzárás funkciója sikeresen beállításra került.

Az automatikus napi zárás időpontja minden reggel 6 óra, a rendszer az előző nappal együtt minden, azt megelőző lezárandó napot lezár.

Az automatikus napzárás funkció kiválasztásával a Vendégem alkalmazás minden nem lezárt nap zárását és adatszolgáltatását automatikusan azonnal végrehajtja, kivéve a mai napot, illetve kivéve;

ha egy adott napon van rögzített, de nég nem érkeztetett foglalása,

ha egy adott napon van távozó, de még nem elutaztatott foglalása.

Üdvözlettel, Vendégem ügyfélszolgálata

Ezt az üzenetet a rendszer automatikusan generálta. Kérjük, ne válaszoljon rá.

Az automatikus zárás bekapcsolásával a rendszer lezárja az összes lezáratlan napot, ha ott nincs elvégzetlen teendő (érkeztetés, utaztatás). Amennyiben az automatikus napi zárást a rendszer nem tudja elvégezni, egy emailt küld a szálláshelyhez korábban rögzített e-mail címre.

Vendégem - sikertelen automatikus napzárás!

Tisztelt Felhasználó!

Panzió szálláshelven beállított automatikus napi zárás a 2020.05.03. napra nem teljesült. Felhívjuk figyelmét, hogy az automatikus napi zárás kizárólag akkor teljesül, ha a foglalásokhoz kapcsolódó feladatokat elvégezte, vagyis minden foglalás érkeztetett, vagy utaztatott állapotú.

Ennek ellenőrzéséhez kérjük, lépjen be az alkalmazásba (vendegem.hu) és végezze el a szükséges tevékenységeket, majd manuálisan zárja le a napot a "Napi zárás" menüpontban. manuálisan zárja le a napot a "Napi zárás" menüpontban.

Üdvözlettel, Vendégem ügyfélszolgálata

Ezt az üzenetet a rendszer automatikusan generálta. Kérjük, ne válaszoljon rá.

Az automatikus napzárás folyamata mindaddig szünetel, amíg a felhasználó nem érkezteti / utaztatja a napi zárást gátló foglalást.

| Kívár                                                                                                    | nja automatizálni napi zárás                                       | sát?                                                                       |     |
|----------------------------------------------------------------------------------------------------|--------------------------------------------------------------------|----------------------------------------------------------------------------|-----|
| Zárás - napi összesítő                                                                                                    |                                                                    | ZÁRÁS                                                                      |     |
| Erősítse meg a szándékát                                                                                                    |                                                                    |                                                                            | ×   |
| Kérjük alaposan ellenőrizze a Napi összesítő adatait!<br>Zárás végeztével az adott napi szállásdíjak és IFA összegek<br>Sikeres Zárás esetén az NTAK felé az adatok beküldésre ke<br>kezdeményezhet.<br>Biztosan el kívánja indítani a zárást? | minden foglalt lakóegységre fe<br>rülnek, ezért módosítást és új i | elterhelődnek és nem módosíthatók.<br>művelet indítását a lezárt napra már | nem |
| MÉGSEM                                                                                                    |                                                                    | ZÁRÁS                                                                      |     |
|                                                                                                    |                                                                    |                                                                            |     |
| Kiadott férőhelyek összesen                                                                                                    | 1 db                                                               |                                                                            |     |
| Kiadott férőhelyek összesen<br>Kiadható lakóegységek                                                                                                    | 1 db<br>3 db                                                       |                                                                            |     |

# **5. RIPORTOK**

#### 5.1. SZOBASZÁMLÁK

A **RIPORTOK / SZOBASZÁMLÁK** oldalon lehet a lakó és elutazott státuszú foglalásokhoz tartozó szobaszámlákat átnézni. Alapértelmezetten a **LAKÓ** státuszú foglalások jelennek csak meg a táblázatos formában.

| NAPTÁR           | NAPI ZÁRÁS      | RIPORTOK    | BEÁLLÍTÁSOK    | DOKUMENTU      | імок            |                        |               |               | KILÉPÉS  |
|------------------|-----------------|-------------|----------------|----------------|-----------------|------------------------|---------------|---------------|----------|
|                  |                 |             |                |                |                 |                        | LEZÁRANDÓ NAP | : 2020.05.26. | i súgó   |
| Szobas           | zámlák          |             |                |                |                 |                        |               |               |          |
| <b>Q</b> Keresés |                 |             |                |                |                 |                        |               |               |          |
| Foglalási szám   | Lakóegység neve | Vendég neve | Érkezés dátuma | Távozás dátuma | Fizetett összeg | Fizetendő összeg (br.) | Fizetés módja | Műveletek     |          |
| 2020/00002       | 102             | Minta Jolán | 2020.05.25.    | 2020.05.26.    | 0 Ft            | 10 400 Ft              |               | R             | észletek |
|                  |                 |             | н              |                |                 |                        |               |               | 10 🗸     |

Az elutazott státuszú foglalások megjelenítéséhez a KERESÉS menüpontban a FOGLALÁS STÁTUSZA mezőbe kattintva a legörülő listából az ELUTAZOTT értékre kell kattintani.

| NAPTÁR            | NAPI ZÁRÁS | RIPORTOK | BEÁLLÍTÁSOK          | DOKUMENTUMOK |            |                             | KILÉPÉ    |
|-------------------|------------|----------|----------------------|--------------|------------|-----------------------------|-----------|
| Czehoczó          | mlák       |          |                      |              |            | LEZÁRANDÓ NAP: 2020.05./    | 6. 🧃 súgó |
| Q Keresés         | так        |          |                      |              |            |                             |           |
| Lakóegység neve   |            | ~        | Vendég vezetékneve   |              |            | Vendég keresztneve          |           |
| Foglalás státusza |            |          | Érkezés dátuma (-tól | -ig)         |            | Távozás dátuma (-tól -ig)   |           |
| Lakó              |            | ~        | Év/Hónap/Nap - Év/I  | Hónap/Nap    | <u>iii</u> | Év/Hónap/Nap - Év/Hónap/Nap | <b>m</b>  |
| Érkező            |            |          |                      |              |            |                             |           |
| Lakó              |            |          |                      |              |            |                             |           |
| Elutazott         |            |          |                      |              |            | Keresés                     | s Törlése |

Ezen kívül lehet lakóegység, vendég vezetékneve, keresztneve, az érkezés és utazás dátumának megadásával is keresni.

#### 5.2. IFA KIMUTATÁS

Amennyiben egy kiválasztott időszak IFA kimutatását szeretné megtekinteni, kattintson a RIPORTOK / IFA KIMUTATÁS menüpontra. Az IDŐSZAK mezőbe kattintva a megjelenő naptárban válassza ki a szűrni kívánt időszak kezdő és végdátumát, majd kattintson a LEKÉRDEZÉS gombra.

|                    | NAPT  | ÁR     | 1       | NAPI Z | ÁRÁS | · – | RIPC | RTOK   | BEÁLLÍTÁSOK    | DOKUMENTUMOK   |                |                    |                                                   |
|--------------------|-------|--------|---------|--------|------|-----|------|--------|----------------|----------------|----------------|--------------------|---------------------------------------------------|
|                    |       |        |         |        |      |     |      |        |                |                |                | LEZÁRAN            | IDÓ NAP: 2020.05.26. ( SÚGÓ                       |
| Időszak<br>Év/Hóna | p/Nap | - Év/H | onap/Na | ıp     |      |     |      | #      | LEKÉRDEZÉS     |                |                |                    |                                                   |
| -                  | <     |        | Nove    | mber   | 2020 |     | >    |        |                |                |                |                    |                                                   |
|                    |       |        | Sze     | Csü    | Pé   |     |      |        |                |                |                |                    |                                                   |
| Vendég r           | 26    | 27     | 28      | 29     | 30   | 31  | 1    | dátuma | Távozás dátuma | Éjszakák száma | Állampolgárság | IFA egységára (Ft) | IFA összértéke (Ft)                               |
|                    | 2     | 3      | 4       | 5      | 6    | 7   | 8    |        |                |                |                |                    |                                                   |
|                    | 9     | 10     | 11      | 12     | 13   | 14  | 15   |        |                |                |                |                    |                                                   |
|                    | 16    | 17     | 18      | 19     | 20   | 21  | 22   |        |                |                |                |                    | IFA összesen: 0                                   |
|                    | 23    | 24     | 25      | 26     | 27   | 28  | 29   |        |                |                |                |                    | Összes belföldi vendégé                           |
|                    | 30    | 1      | 2       | 3      | 4    | 5   | 6    |        |                |                |                |                    | Összes külföldi vendégé<br>Összes belföldi vendéj |
|                    |       |        | _       |        |      |     |      |        |                |                |                |                    | Összes külföldi vendé                             |

Fontos, hogy csak azok a napok választhatók kijelölésre, amelyeket korábban az alkalmazásban napi zárással lezártak.

| SÚGÓ                                                                      |
|---------------------------------------------------------------------------|
|                                                                           |
| 10 🗸                                                                      |
| ¢                                                                         |
|                                                                           |
| 4 000 5                                                                   |
| : 1 200 Ft                                                                |
| vendégéj: 3<br>vendégéj: 0<br>li vendég: 1<br>li vendég: 0<br>vendégéj: 0 |
| :                                                                         |

#### 5.2.1. IFA kimutatás, ha az alapértelmezett pénznem Euró

Amennyiben az alapértelmezett pénznem euró, abban az esetben a táblázatos formában megjelenő vendégadatoknál az IFA kimutatásban szereplő **IFA EGYSÉGÁRA és IFA ÖSSZÉRTÉKE** euróban és forintban is megjelenítésre kerül.

| NAPTÁR                    | NAPI ZÁRÁS                                                 | RIPORTOK                      | BEÁLLÍTÁSOK                                             | DOKUMENTUMOK                                                 |                                                    |                                                        |                                                                                  |          |
|---------------------------|------------------------------------------------------------|-------------------------------|---------------------------------------------------------|--------------------------------------------------------------|----------------------------------------------------|--------------------------------------------------------|----------------------------------------------------------------------------------|----------|
|                           |                                                            |                               |                                                         |                                                              |                                                    | LEZÁRANDĆ                                              | ) NAP: 2020.05.26. ( S                                                           | 5ÚGÓ     |
| döszak                    |                                                            |                               |                                                         |                                                              |                                                    |                                                        |                                                                                  |          |
| 2020.05.01 2020.05.       | .24.                                                       | <u>m</u>                      | LEKÉRDEZÉS                                              |                                                              |                                                    |                                                        |                                                                                  |          |
|                           |                                                            |                               |                                                         |                                                              |                                                    |                                                        |                                                                                  |          |
|                           |                                                            |                               |                                                         |                                                              |                                                    |                                                        |                                                                                  |          |
|                           |                                                            |                               | K                                                       |                                                              |                                                    |                                                        | [                                                                                | 10 丶     |
| 'endég neve               | <ul> <li>IFA mentesség oka</li> </ul>                      | Érkezés dátuma                | Távozás dátuma                                          | <ul> <li>Čjszakák száma</li> </ul>                           | Állampolgárság                                     | IFA egységára (FI)                                     | IFA összértéke (Ft)                                                              | 10       |
| fendég neve<br>Minta Géza | <ul> <li>IFA mentesség oka</li> <li>IFA-t fizet</li> </ul> | Érkezés dátuma<br>2020.05.21. | ★ Távozás dátuma<br>2020.05.24.                         | t 1 b H<br>t Éjszakák száma<br>3                             | <ul> <li>Állampolgárság</li> <li>magyar</li> </ul> | IFA egységára (Fl)<br>400 Ft                           | IFA összártáke (Ft)<br>1 200 Ft                                                  | 10       |
| endég neve<br>Minta Géza  | <ul> <li>IFA mentesség oka</li> <li>IFA-t fizet</li> </ul> | Érkezés dátuma<br>2020.05.21. | <ul> <li>Távozás dátuma</li> <li>2020.05.24.</li> </ul> | <ul> <li>t jszakák szárna</li> <li>3</li> </ul>              | <ul> <li>Állampolgártág</li> <li>magyar</li> </ul> | <ul> <li>IFA egységára (Ft)</li> <li>400 Ft</li> </ul> | FA összértéke (Ft)<br>1 200 Ft                                                   | 10       |
| rendég neve<br>Minta Géza | <ul> <li>IFA mentesség oka</li> <li>IFA-t fizet</li> </ul> | Érkezés dátuma<br>2020.05.21. | Tavozás dátuma<br>2020.05.24.                           | <ul> <li>fpuzakak suzama</li> <li>fpuzakak suzama</li> </ul> | Altanpolgánság<br>magyar                           | <ul> <li>IFA egnégára (FI)</li> <li>400 FL</li> </ul>  | <ul> <li>IFA oszértéke (P)</li> <li>1 200 Ft</li> <li>IFA összesen: 1</li> </ul> | 10 1 200 |

Az IFA minden esetben forintra kerül átváltásra, és az **IFA ÖSSZESEN** mező értéke is forintban kerül megjelenítésre. Amennyiben a szálláshelyen az alkalmazásban az euró az alapértelmezett pénznem, akkor ez egy fix árfolyamon kerül átszámításra. Ez az árfolyam a tárgyévet megelőző év december 31. napon a Magyar Nemzeti Bank által publikált forint/euró árfolyam.

# 5.3. IFA KIMUTATÁS EXPORTÁLÁSA

Az IFA kimutatást táblázatos formában lementhető, ehhez az oldal bal alsó részén található a XLS vagy XLSX gombra kell kattintani. Ezt követően a korábban beállított szűrési feltételeknek megfelelő eredményt kimutatas.xls vagy kimutatas.xlsx néven kerül lementésre.

# 6. DOKUMENTUMOK

# 6.1. IGAZOLÁS

Az alkalmazásra használatára vonatkozó igazolás újraküldése itt kérhető.

# **6.2.** HÍRLEVÉL

Fontos újításokról, frissítésekről itt tájékozódhat.